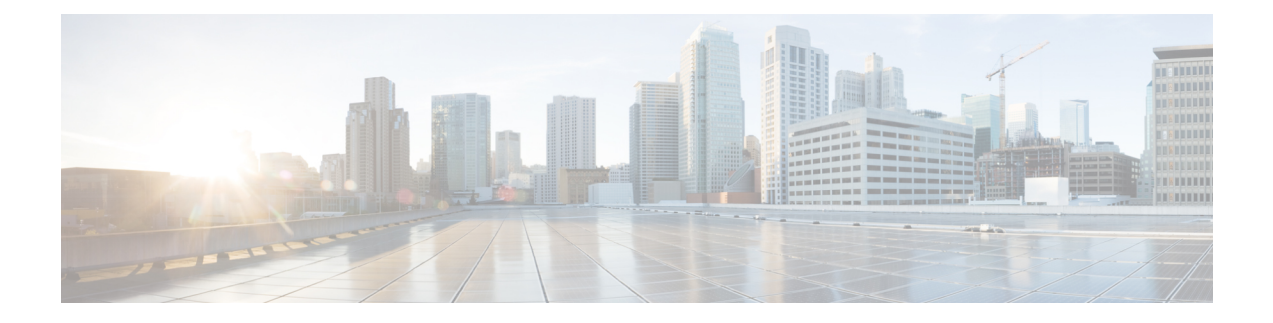

### **cnBNG User Plane Verification Commands**

This chapter describes the Cisco IOS XR software commands that are used to verify the cloud native Broadband Network Gateway (cnBNG) user plane configuration on Cisco ASR 9000 Series Routers. For details regarding the related configurations, see the *Cloud Native BNG User Plane Configuration Guide for Cisco ASR 9000 Series Routers*.

- show cnbng-nal access-interface, on page 2
- show cnbng-nal aipc, on page 4
- show cnbng-nal chunk statistics, on page 6
- show cnbng-nal configuration, on page 9
- show cnbng-nal counters, on page 11
- show enbng-nal cp connection status, on page 18
- show cnbng-nal dynamic-routes, on page 20
- show cnbng-nal main events, on page 23
- show cnbng-nal periodic-stats, on page 26
- show cnbng-nal process-info, on page 32
- show cnbng-nal process-readiness, on page 34
- Show cnbng-nal spa, on page 35
- show cnbng-nal statistics, on page 38
- show enbng-nal subscriber, on page 39
- show enbng-nal subscriber disconnect-history, on page 48
- show cnbng-nal vrf-table-info, on page 51

### show cnbng-nal access-interface

To view the IP subscriber access interface information for the NOS adaptation layer (NAL) on the user plane of cloud native BNG (cnBNG), use the **show cnbng-nal access-interface** command in EXEC mode.

|                    | show cnbng-nal acc                                          | ess-interface interface-type interface-path-id location location-id                                                                                              |  |  |  |
|--------------------|-------------------------------------------------------------|----------------------------------------------------------------------------------------------------|--|--|--|
| Syntax Description | interface-type<br>interface-path-id                         | Displays information about the subscriber access interface for the specified interface type.                                                                     |  |  |  |
|                    |                                                             | Use the <b>show interfaces</b> command to see a list of all interfaces currently configured on the router.                                                       |  |  |  |
|                    |                                                             | For more information, use the question mark (?) online help function.                                                                                            |  |  |  |
|                    | location location-id                                        | (optional) Displays information about subscriber access interface for the specified location. The location argument is entered in the rack/slot/module notation. |  |  |  |
| Command Default    | None                                                        |                                                                                                    |  |  |  |
| Command Modes      | EXEC mode                                                   |                                                                                                    |  |  |  |
| Command History    | Release Modificat                                           | ion                                                                                                    |  |  |  |
|                    | Release 7.3.1 This command was introduced.                  |                                                                                                    |  |  |  |
|                    | Release The task id<br>24.1.1                               | d was changed from config-services to network.                                                                                                    |  |  |  |
| Usage Guidelines   | No specific guidelines im                                   | pact the use of this command.                                                                                                    |  |  |  |
| Task ID            | Task Operation<br>ID                                        |                                                                                                    |  |  |  |
|                    | network read,<br>write                                      |                                                                                                    |  |  |  |
|                    | This example shows how (bundle-Ether 1.1):                  | to view the IP subscriber access interface information for bundle interface                                                                                      |  |  |  |
|                    | Router# <b>show cnbng-na</b>                                | l subscriber access-interface bundle-Ether 1.1                                                                                                    |  |  |  |
|                    | <pre></pre>                                                 |                                                                                                    |  |  |  |
|                    | <br>Type PPPoE IPoE<br>                                     |                                                                                                    |  |  |  |
|                    | Session Counts by Sta<br>initializing 0 0<br>connecting 0 0 | te:                                                                                                    |  |  |  |

```
connected 0 0
activated 0 8000
idle 0 0
disconnecting 0 0
Total: 0 8000
Session Counts by Address-Family:
none 0 0
ipv4 0 0
ipv6 0 8000
dual 0 0
Total: 0 8000
_____
Location: 0/RSP1/CPU0
------
Туре РРРОЕ ІРОЕ
____ ____
Session Counts by State:
initializing 0 0
connecting 0 0
connected 0 0
activated 0 8000
idle 0 0
disconnecting 0 0
Total: 0 8000
Session Counts by Address-Family:
none 0 0
ipv4 0 0
ipv6 0 8000
 dual 0 0
Total: 0 8000
```

### show cnbng-nal aipc

To view the AIPC statistics for the NOS adaptation layer (NAL) component on the user plane of cloud native BNG (cnBNG), use the **show cnbng-nal aipc** command in EXEC mode.

|                    | show cnbng-nal aipc {                                                                                                    | client   server } location { location-id   all }                                                                                          |
|--------------------|----------------------------------------------------------------------------------------------------|----------------------------------------------------------------------------------------------------|
| Syntax Description | client Display                                                                                                    | vs the AIPC statistics of the client.                                                                                                    |
|                    | server Display                                                                                                    | ys the AIPC statistics of the server.                                                                                                    |
|                    | location location-id (option location                                                                                                    | al) Displays information about AIPC statistics for the specified location. The n argument is entered in the rack/slot/module notation.    |
|                    | You ca<br>locatio                                                                                                    | n specify a specific <i>location-id</i> in the rack/slot/module format or specify <b>n all</b> to view AIPC statistics for all locations. |
| Command Default    | None                                                                                                    |                                                                                                    |
| Command Modes      | EXEC mode                                                                                                    |                                                                                                    |
| Command History    | Release Modification                                                                                                    |                                                                                                    |
|                    | Release 7.3.1 This command                                                                                                    | was introduced.                                                                                                    |
|                    | Release The task id was 24.1.1                                                                                                    | changed from cisco-support to network.                                                                                                    |
| Usage Guidelines   | No specific guidelines impact t                                                                                                    | he use of this command.                                                                                                    |
| Task ID            | Task Operation<br>ID                                                                                                    |                                                                                                    |
|                    | network Read,<br>write                                                                                                    |                                                                                                    |
|                    | This example shows how to vie                                                                                                    | w the APIC client information:                                                                                                    |
|                    | Router# <b>show cnbng-nal aip</b><br>Mon Jan 18 17:22:27.001 UT                                                                                                    | <b>c client location all</b><br>C                                                                                                    |
|                    | Location: 0/RSP0/CPU0                                                                                                    |                                                                                                    |
|                    | <pre>client_name:<br/>conn_present:<br/>tx_attempt_count:<br/>tx_count:<br/>notify_connect_count:<br/>notify_queue_high_count:<br/>notify_queue_low_count:<br/>notify_queue_full_count:</pre> | dhcpd<br>1<br>1100<br>1100<br>15<br>0<br>0                                                                                                |
|                    | <pre>notify_data_waiting_count:</pre>                                                                                                    | 0                                                                                                    |

| notify error count:       | 0    |
|---------------------------|------|
| notify close count:       | 14   |
| notify sendstatus count:  | 1100 |
| notify_open_count:        | 0    |
| pulse data waiting count: | 0    |
| queue_full:               | 0    |
| queue full drop:          | 0    |
| queue ewouldblock count:  | 0    |
| outstanding_buffers:      | 0    |
| cumulative_overflow_msgs: | 0    |
| hwm_overflow_msgs:        | 0    |
| get_mtu_failure:          | 0    |
| get_buffer_failure:       | 0    |
| get_buffer_datap_failure: | 0    |
| conn_failure:             | 0    |
| send_failure:             | 0    |
| receive_failure:          | 0    |
| release_buffer_failure:   | 0    |
| overflow_q_flush_count:   | 14   |
|                           |      |

# show cnbng-nal chunk statistics

To view the chunk memory statistics information for the user plane of cloud native BNG (cnBNG), use the **show cnbng-nal chunk statistics** command in EXEC mode.

|                    | show cnb                                                                                   | ng-nal chunk statistics locatior                                           | $\mathbf{n}  \{ \textit{location-id} \mid \mathbf{all} \}$  |                   |           |  |
|--------------------|--------------------------------------------------------------------------------------------|----------------------------------------------------------------------------|-------------------------------------------------------------|-------------------|-----------|--|
| Syntax Description | location loc                                                                               | cation-id Displays information about                                       | chunk memory statistics for                                 | the specified loc | ation.    |  |
|                    |                                                                                            | You can specify a specific <i>la</i> <b>location all</b> to view statistic | <i>cation-id</i> in the rack/slot/<br>cs for all locations. | module format o   | r specify |  |
| Command Default    | None                                                                                       |                                                                            |                                                             |                   |           |  |
| Command Modes      | EXEC mode                                                                                  | 9                                                                          |                                                             |                   |           |  |
| Command History    | Release                                                                                    | Modification                                                               |                                                             |                   |           |  |
|                    | Release 7.3.                                                                               | .1 This command was introduced.                                            |                                                             |                   |           |  |
|                    | Release 24.1.1                                                                             | The task id was changed from cisco-                                        | support to network.                                         |                   |           |  |
| Usage Guidelines   | No specific g                                                                              | guidelines impact the use of this comm                                     | hand.                                                       |                   |           |  |
| Task ID            | Task Ope<br>ID                                                                             | eration                                                                    |                                                             |                   |           |  |
|                    | network read<br>writ                                                                       | d,<br>te                                                                   |                                                             |                   |           |  |
|                    | This example shows how to view the chunk statistics information for all locations:         |                                                                            |                                                             |                   |           |  |
|                    | Router# <b>show cnbng-nal chunk statistics location all</b><br>Mon Jan 18 17:25:11.953 UTC |                                                                            |                                                             |                   |           |  |
|                    | Location: (                                                                                | 0/RSP0/CPU0                                                                |                                                             |                   |           |  |
|                    | Chunk Id<br>use                                                                            | Chunk name                                                                 | Total allocs done                                           | e Total freed     | Blocks in |  |
|                    | <br>0                                                                                      | ======================================                                     | 100002                                                      | 100002            | 0         |  |
|                    | 1                                                                                          | nal message chunk                                                          | 50012                                                       | 50012             | 0         |  |
|                    | 2                                                                                          | nal im database chunk                                                      | 50001                                                       | 50001             | 0         |  |
|                    | 3                                                                                          | nal rib context chunk                                                      | 2                                                           | 2                 | 0         |  |
|                    | 4                                                                                          | nal subscriber fsm chunk                                                   | 50001                                                       | 50001             | 0         |  |
|                    | 5                                                                                          | nal bulk disconnect chunk                                                  | 50001                                                       | 50001             | 0         |  |

Route reconcile response chunk

| 6         | nal replay msg chunk           | 0      | 0      | 0     |
|-----------|--------------------------------|--------|--------|-------|
| 7         | nal recon msg chunk            | 0      | 0      | 0     |
| 8         | nal replay data chunk          | 0      | 0      | 0     |
| 9         | nal recon sub entry            | 0      | 0      | 0     |
| 10        | nal replay data entry          | 0      | 0      | 0     |
| 11        | nal spa param chunk            | 100002 | 100002 | 0     |
| 12        | nal spa packet inject chunk    | 0      | 0      | 0     |
| 13        | nal spa packet punt chunk      | 0      | 0      | 0     |
| 14        | nal udp packet chunk           | 4      | 0      | 4     |
| 15        | nal timer infra chunk          | 4      | 4      | 0     |
| 16        | nal spa req resp chunk         | 16384  | 0      | 16384 |
| 17        | nal stats resp chunk           | 0      | 0      | 0     |
| 18        | nal AF down chunk              | 0      | 0      | 0     |
| 19        | NAL SPA response chunk         | 50001  | 50001  | 0     |
| 20        | NAL Subscriber stats chunk     | 0      | 0      | 0     |
| 21        | NAL Keep alive packet chunk    | 0      | 0      | 0     |
| 22        | NAL LCP timeout chunk          | 0      | 0      | 0     |
| 23        | Reconcile response chunk       | 0      | 0      | 0     |
| 24        | Route reconcile response chunk | 11     | 11     | 0     |
| 25        | nal spa req resp file chunk    | 100002 | 100002 | 0     |
| 26        | nal disc history file chunk    | 50001  | 50001  | 0     |
| 27        | Reconcile replay history chunk | 0      | 0      | 0     |
| Location: | 0/1/CPU0                       |        |        |       |
| 1         | nal stats resp chunk           | 0      | 0      | 0     |
| 2         | nal AF down chunk              | 0      | 0      | 0     |
| 3         | NAL SPA response chunk         | 50001  | 50001  | 0     |
| 4         | NAL Subscriber stats chunk     | 0      | 0      | 0     |
| 5         | NAL Keep alive packet chunk    | 0      | 0      | 0     |
| 6         | NAL LCP timeout chunk          | 0      | 0      | 0     |
| 7         | Reconcile response chunk       | 0      | 0      | 0     |

11

11

| Location:<br>Chunk Id | 0/RSP0/CPU0<br>Chunk name | Total allocs done | Total freed | Blocks in |
|-----------------------|---------------------------|-------------------|-------------|-----------|
|                       |                           |                   |             |           |
| 0                     | nal transaction FSM chunk | 100002            | 100002      | 0         |
| 1                     | nal message chunk         | 50012             | 50012       | 0         |
| 2                     | nal im database chunk     | 50001             | 50001       | 0         |
| 3                     | nal rib context chunk     | 2                 | 2           | 0         |
| 4                     | nal subscriber fsm chunk  | 50001             | 50001       | 0         |
| 5                     | nal bulk disconnect chunk | 50001             | 50001       | 0         |
| 6                     | nal replay msg chunk      | 0                 | 0           | 0         |
| 7                     | nal recon msg chunk       | 0                 | 0           | 0         |
| 8                     | nal replay data chunk     | 0                 | 0           | 0         |
| 9                     | nal recon sub entry       | 0                 | 0           | 0         |

#### This example shows how to view the chunk statistics information for the location 0/RSP0/CPU0.

Router# show cnbng-nal chunk statistics location 0/RSP0/CPU0

### show cnbng-nal configuration

To view the trace information for NOS adaptation layer (NAL) system database configuration component on the user plane of cloud native BNG (cnBNG), use the **show cnbng-nal configuration** command in EXEC mode.

|                    | show cnbng-n<br>]                       | al configuration [auto-loopback                                                               | <b>vrf</b> { <i>vrf-name</i>   <b>all</b> } ] [ <b>location</b> <i>location-id</i>                     |
|--------------------|-----------------------------------------|-----------------------------------------------------------------------------------------------|----------------------------------------------------------------------------------------------------|
| Syntax Description | auto-loopback                           | Displays the NOS adaptation layer (<br>of cloud native BNG.                                   | NAL) autoloopback configuration on the user plane                                                      |
|                    | vrf vrf-name                            | Displays the NOS adaptation layer (<br>VRF.                                                   | NAL) autoloopback configuration for the specified                                                      |
|                    |                                         | Use <b>vrf all</b> to view the details for al                                                 | ll VRFs.                                                                                               |
|                    | location<br>location                    | (optional) Displays information about specified location. The location argu                   | ut NOS adaptation layer (NAL) configuration for the iment is entered in the rack/slot/module notation. |
|                    |                                         | You can specify a specific <i>location-ia</i> <b>all</b> to view statistics for all locations | <i>l</i> in the rack/slot/module format or specify location s.                                         |
| Command Default    | None                                    |                                                                                               |                                                                                                    |
| Command Modes      | EXEC mode                               |                                                                                               |                                                                                                    |
| Command History    | Release N                               | odification                                                                                   |                                                                                                    |
|                    | Release 7.3.1 T                         | his command was introduced.                                                                   |                                                                                                    |
|                    | Release T<br>24.1.1                     | he task id was changed from cisco-supp                                                        | port to network.                                                                                       |
| Usage Guidelines   | No specific guid                        | elines impact the use of this command                                                         |                                                                                                    |
| Task ID            | Task Operati<br>ID                      | n                                                                                             |                                                                                                    |
|                    | network read,<br>write                  | _                                                                                             |                                                                                                    |
|                    | This example sh                         | ows how to view the configuration for                                                         | all locations:                                                                                         |
|                    | Router# <b>show c</b><br>Mon Jan 18 17: | nbng-nal configuration location<br>28:59.492 UTC                                              | all                                                                                                    |

Location: 0/RSP0/CPU0

```
Host-Identifier : asr9k-1
```

Summary-route Tag-value : 100 User-Plane configurations: IP : 10.105.227.96 GTP Port : 2152 PFCP Port : 8805 VRF : default Control-Plane configurations: PRIMARY IP : 10.84.102.235 GTP Port : 2152 PFCP Port : 8805 Connection Status: Down Association Status: Init

Location: 0/1/CPU0

This example shows how to view the autoloopback configuration for all VRFs:

Router# show cnbng-nal configuration auto-loopback vrf all Mon Feb 15 11:08:56.419 UTC

Location: 0/RSP0/CPU0

NAL Auto-Loopback DB:

VRF - default Interface-Name List:

Loopback0 Primary-IP: 12.0.0.1 Loopback1 Primary-IP: 12.0.0.1

### show cnbng-nal counters

To view the counter information for the user plane of cloud native BNG (cnBNG), use the **show cnbng-nal counters** command in EXEC mode.

show cnbng-nal counters type { SPA | accounting | all | cp-recon | error | histogram | spa-lib | subscriber | svm | watermark } [ location location ]

| Syntax Description | type                    | Displays the counters for the specified counter types. The following are the counter types:                                                     |
|--------------------|-------------------------|----------------------------------------------------------------------------------------------------|
|                    |                         | • SPA: Displays Subscriber Provisioning Agent (SPA) counters.                                                                                   |
|                    |                         | accounting: Displays accounting counters                                                                                                    |
|                    |                         | • all: Displays all counters                                                                                                    |
|                    |                         | Cp-recon: Displays CP Recon counters                                                                                                    |
|                    |                         | • error: Displays Error counters                                                                                                    |
|                    |                         | histogram: Displays histogram counters                                                                                                    |
|                    |                         | • packets : Displays packet counters                                                                                                    |
|                    |                         | spa-lib: Displays SPA LIB counters                                                                                                    |
|                    |                         | subscriber: Displays subscriber counters                                                                                                    |
|                    |                         | • svm: Displays SVM counters                                                                                                    |
|                    |                         | • watermark: Displays watermark counters                                                                                                    |
|                    | location<br>location-id | (optional) Displays information about counters for the specified location. The location argument is entered in the rack/slot/module notation.   |
|                    |                         | You can specify a specific <i>location-id</i> in the rack/slot/module format or specify <b>location</b> all to view counters for all locations. |
| Command Default    | None                    |                                                                                                    |
| Command Modes      | EXEC mode               |                                                                                                    |
| Command History    | Release                 | Modification                                                                                                    |
|                    | Release 7.3.1           | This command was introduced.                                                                                                    |
|                    | Release 24.1.1          | The task id was changed from cisco-support to network.                                                                                          |
|                    | No specific au          | idelines impact the use of this command                                                                                                    |
| usage Guidelines   | no specific gu          | naennes impaet die use of uns command.                                                                                                    |

Task ID Operation Task ID network read, write This example shows how to view counters for SPA: Router# show cnbng-nal counters type SPA Mon Jan 18 17:30:29.178 UTC Location: 0/RSP0/CPU0 SPA Counters \_\_\_\_\_ Counter name Value \_\_\_\_\_ \_\_\_\_ IPOE Sub Create OK 50001 GEN SPA Create Req 50001 GEN Sub Create Res 50001 GEN Blkdic adm more 1 50001 GEN Blkdis rsp FSM GEN GTPu pkt sent 4 GEN Evt Notif Fail 50001 GEN Mutex create 12 GEN Timer start 4 GEN Route prov 11 4 GEN Timer expiry GEN PFCP start 7 GEN GTPu start 4 GEN Trans create 7 GEN Trans delete 4 11 GEN Rt prov done GEN Rtprov res ok 6 This example shows how to filter for SPA library:

This example shows how to view information of all counters:

Router# show cnbng-nal counters type all Mon Jan 18 17:31:29.688 UTC Location: 0/RSP0/CPU0 Subscriber Counters

| Counter name                                                                                                    | Value                                                                                                    |
|----------------------------------------------------------------------------------------------------|----------------------------------------------------------------------------------------------------|
|                                                                                                    | =====                                                                                                    |
| IPOE INTF Created                                                                                                    | 50001                                                                                                    |
| IPOE INTF Delete                                                                                                    | 50001                                                                                                    |
| IPOE IPv4 caps down                                                                                                    | 50001                                                                                                    |
| IPOE IPv4 caps up                                                                                                    | 50001                                                                                                    |
| IPOE IPv6 caps down                                                                                                    | 50001                                                                                                    |
| IPOE IPv6 caps up                                                                                                    | 50001                                                                                                    |
| IPOE IPv4 Rou add                                                                                                    | 50001                                                                                                    |
| IPOE IPv4 Rou del                                                                                                    | 50001                                                                                                    |
| IPOE IPv4 fram add                                                                                                    | 50001                                                                                                    |
| IPOE IPv4 fram del                                                                                                    | 50001                                                                                                    |
| IPOE IPv6 Rou add                                                                                                    | 50001                                                                                                    |
| IPOE IPv6 Rou del                                                                                                    | 50001                                                                                                    |
| IPOE IPv6 fram add                                                                                                    | 50001                                                                                                    |
| IPOE IPv6 fram del                                                                                                    | 50001                                                                                                    |
| IPOE IPv6 PD add                                                                                                    | 50001                                                                                                    |
| IPOE IPv6 PD del                                                                                                    | 50001                                                                                                    |
| GEN Blkdis a empty                                                                                                    | 1                                                                                                    |
| GEN DB cache hit                                                                                                    | 1864147                                                                                                    |
| GEN DB cache miss                                                                                                    | 1232501                                                                                                    |
| PPPoF SPIO attach                                                                                                    | 1                                                                                                    |
| FFFOE SFIO ACCACI                                                                                                    | Ŧ                                                                                                    |
|                                                                                                    |                                                                                                    |
|                                                                                                    |                                                                                                    |
| Error Counters                                                                                                    |                                                                                                    |
|                                                                                                    |                                                                                                    |
|                                                                                                    |                                                                                                    |
| Counter name                                                                                                    | Value                                                                                                    |
| ==========                                                                                                    | =====                                                                                                    |
| GEN Rtprov res fail                                                                                                    | 5                                                                                                    |
| GEN REPIOV IES IAII                                                                                                    | 5                                                                                                    |
|                                                                                                    |                                                                                                    |
|                                                                                                    |                                                                                                    |
|                                                                                                    |                                                                                                    |
| Accounting Counters                                                                                                    |                                                                                                    |
| Accounting Counters                                                                                                    |                                                                                                    |
| Accounting Counters                                                                                                    |                                                                                                    |
| Accounting Counters                                                                                                    | Value                                                                                                    |
| Accounting Counters<br><br>Counter name<br>                                                                                                    | Value                                                                                                    |
| Accounting Counters<br><br>Counter name<br>========                                                                                                    | Value                                                                                                    |
| Accounting Counters<br><br>Counter name<br>========                                                                                                    | Value<br>=====                                                                                                    |
| Accounting Counters<br><br>Counter name<br>=======                                                                                                    | Value                                                                                                    |
| Accounting Counters<br><br>Counter name<br>===========                                                                                                    | Value                                                                                                    |
| Accounting Counters<br><br>Counter name<br>====================================                                                                                                    | Value<br>=====                                                                                                    |
| Accounting Counters<br><br>Counter name<br>===========<br>SVM Counters                                                                                                    | Value<br>=====                                                                                                    |
| Accounting Counters<br><br>Counter name<br>====================================                                                                                                    | Value                                                                                                    |
| Accounting Counters<br><br>Counter name<br>========<br>SVM Counters<br><br>Counter name                                                                                                    | Value<br>=====<br>Value                                                                                                    |
| Accounting Counters<br><br>Counter name<br>SVM Counters<br><br>Counter name<br>====================================                                                                                                    | Value<br>=====<br>Value<br>=====<br>50001                                                                                                    |
| Accounting Counters<br><br>Counter name<br>====================================                                                                                                    | Value<br>=====<br>Value<br>=====<br>50001                                                                                                    |
| Accounting Counters<br><br>Counter name<br>===========<br>SVM Counters<br><br>Counter name<br>==========<br>Sess created<br>Sess deleted<br>UP install reg                                                                                                    | Value<br>=====<br>Value<br>=====<br>50001<br>50001                                                                                                    |
| Accounting Counters<br><br>Counter name<br>=========<br>SVM Counters<br><br>Counter name<br>=========<br>Sess created<br>Sess deleted<br>UP install req<br>UB installed                                                                                                    | Value<br>=====<br>Value<br>====<br>50001<br>50001<br>100001                                                                                                    |
| Accounting Counters<br><br>Counter name<br>=========<br>SVM Counters<br><br>Counter name<br>=========<br>Sess created<br>Sess deleted<br>UP installed<br>UP installed<br>UP assoc reg                                                                                                    | Value<br>=====<br>50001<br>50001<br>100001                                                                                                    |
| Accounting Counters<br><br>Counter name<br>=========<br>SvM Counters<br><br>Counter name<br>=========<br>Sess created<br>Sess deleted<br>UP installed<br>UP assoc req<br>UP assoc req<br>UP assoc req                                                                                                    | Value<br>=====<br>50001<br>50001<br>100001<br>100001                                                                                                    |
| Accounting Counters<br><br>Counter name<br><br>SVM Counters<br><br>Counter name<br><br>Sess created<br>Sess deleted<br>UP install req<br>UP installed<br>UP associated<br>PD req                                                                                                    | Value<br>=====<br>50001<br>50001<br>50001<br>100001<br>100001                                                                                                    |
| Accounting Counters<br><br>Counter name<br><br>SVM Counters<br><br>Counter name<br><br>Sess created<br>Sess deleted<br>UP install req<br>UP installed<br>UP assoc req<br>UP associated<br>PD req<br>PD req<br>PD refq                                                                                                    | Value<br>=====<br>50001<br>50001<br>50001<br>100001<br>100001<br>100001<br>50001                                                                                                    |
| Accounting Counters<br><br>Counter name<br><br>SVM Counters<br><br>Counter name<br><br>Sess created<br>Sess deleted<br>UP install req<br>UP installed<br>UP assoc req<br>UP associated<br>PD req<br>PD cfg<br>DD                                                                                                    | Value<br>=====<br>50001<br>50001<br>100001<br>100001<br>100001<br>100001<br>50001                                                                                                    |
| Accounting Counters<br><br>Counter name<br><br>SVM Counters<br><br>Counter name<br><br>Sess created<br>Sess deleted<br>UP install req<br>UP installed<br>UP assoc req<br>UP associated<br>PD req<br>PD cfg<br>PD                                                                                                    | Value<br>=====<br>50001<br>50001<br>50001<br>100001<br>100001<br>100001<br>100001<br>50001                                                                                                    |
| Accounting Counters<br><br>Counter name<br><br>SVM Counters<br><br>Counter name<br><br>Sess created<br>Sess deleted<br>UP install req<br>UP installed<br>UP installed<br>UP associated<br>PD req<br>PD cfg<br>PD<br>Activate req<br>Datiwated                                                                                    | Value<br>=====<br>50001<br>50001<br>50001<br>100001<br>100001<br>100001<br>50001<br>100001<br>50001                                                                                                    |
| Accounting Counters<br><br>Counter name<br><br>SVM Counters<br><br>Counter name<br><br>Sess created<br>Sess deleted<br>UP install req<br>UP install req<br>UP installed<br>UP associated<br>PD req<br>PD cfg<br>PD<br>Activate req<br>Activated<br>D req                                                                         | Value<br>=====<br>50001<br>50001<br>50001<br>100001<br>100001<br>100001<br>50001<br>50001<br>50001<br>50001                                                                                                    |
| Accounting Counters<br><br>Counter name<br><br>SVM Counters<br><br>Counter name<br><br>Sess created<br>Sess deleted<br>UP install req<br>UP install req<br>UP installed<br>UP assoc req<br>UP associated<br>PD req<br>PD cfg<br>PD<br>Activate req<br>Activate mentioned<br>Delete CB                                            | Value<br>=====<br>50001<br>50001<br>50001<br>100001<br>100001<br>100001<br>50001<br>50001<br>50001<br>50001<br>50001                                                                                                    |
| Accounting Counters<br><br>Counter name<br><br>SVM Counters<br><br>Counter name<br><br>Sess created<br>Sess deleted<br>UP install req<br>UP installed<br>UP assoc req<br>UP associated<br>PD req<br>PD cfg<br>PD<br>Activate req<br>Activate req<br>Activated<br>Delete CB<br>Cleanup                                            | Value<br>=====<br>50001<br>50001<br>50001<br>100001<br>100001<br>100001<br>100001<br>50001<br>50001<br>50001<br>50001<br>50001                                                                                                    |
| Accounting Counters<br><br>Counter name<br><br>SVM Counters<br><br>Counter name<br><br>Sess created<br>Sess cleated<br>UP install req<br>UP installed<br>UP installed<br>UP assoc req<br>UP associated<br>PD req<br>PD cfg<br>PD<br>Activate req<br>Activated<br>Delete CB<br>Cleanup<br>Recons                                  | Value<br>=====<br>50001<br>50001<br>50001<br>100001<br>100001<br>100001<br>100001<br>50001<br>50001<br>50001<br>50001<br>50001                                                                                                    |
| Accounting Counters<br><br>Counter name<br>=========<br>SVM Counters<br><br>Counter name<br>=========<br>Sess created<br>Sess deleted<br>UP install req<br>UP installed<br>UP installed<br>UP associated<br>PD req<br>PD cfg<br>PD<br>Activate req<br>Activate req<br>Activated<br>Delete CB<br>Cleanup<br>Recons<br>Recon start | Value<br><br>Soudi<br>Soudi<br>Soudi<br>Soudi<br>100001<br>100001<br>100001<br>Soudi<br>Soudi |

SPA Counters

| Cour | nter name       | Value |
|------|-----------------|-------|
| ==== |                 |       |
| IPOE | E Sub Create OK | 50001 |
| GEN  | SPA Create Req  | 50001 |
| GEN  | Sub Create Res  | 50001 |
| GEN  | Blkdic adm more | 1     |
| GEN  | Blkdis rsp FSM  | 50001 |
| GEN  | GTPu pkt sent   | 4     |
| GEN  | Evt Notif Fail  | 50001 |
| GEN  | Mutex create    | 12    |
| GEN  | Timer start     | 4     |
| GEN  | Route prov      | 11    |
| GEN  | Timer expiry    | 4     |
| GEN  | PFCP start      | 7     |
| GEN  | GTPu start      | 4     |
| GEN  | Trans create    | 7     |
| GEN  | Trans delete    | 4     |
| GEN  | Rt prov done    | 11    |
| GEN  | Rtprov res ok   | 6     |

CP Recon Counters

| Counter | name | Value |
|---------|------|-------|
|         |      |       |

Packet Counters

Counter name

SPA LIB Counters

| Counter name       | Value |
|--------------------|-------|
|                    |       |
| association_status | 0     |
| transport status   | 0     |

### Histogram/API Performance Stats

| API name<br>20s | 50s    | 100s | 1ms | 10ms | 100ms | 1s    | 5s   | 10s |
|-----------------|--------|------|-----|------|-------|-------|------|-----|
|                 |        |      | === |      |       | ==    | ==   |     |
| ===             | ===    | ==== |     |      |       |       |      |     |
| IPOE Sub        | Create |      | 0   | 0    | 0     | 48777 | 1224 | 0   |
| 0               | 0      | 0    |     |      |       |       |      |     |
| IPOE Sub        | Update |      | 0   | 0    | 0     | 0     | 0    | 0   |

Value

| 0 0                                | 0 |       |       |       |       |       |   |
|------------------------------------|---|-------|-------|-------|-------|-------|---|
| IPOE Sub Delete                    | 0 | 0     | 0     | 0     | 160   | 49841 | 0 |
| IPOE Int Crt                       | 0 | 0     | 1     | 31531 | 18469 | 0     | 0 |
| IPOE Int Upd                       | 0 | 0     | 0     | 0     | 0     | 0     | 0 |
| 0 0<br>IPOE Int Del                | 0 | 0     | 0     | 0     | 169   | 49832 | 0 |
| 0 0<br>IPOE SVM Sess Create        | 0 | 0     | 0     | 2808  | 47172 | 21    | 0 |
| 0        0<br>IPOE SVM Sess Update | 0 | 0     | 0     | 0     | 0     | 0     | 0 |
| 0 0<br>IPOE SVM Sess Delete        | 0 | 3     | 2915  | 34410 | 12673 | 0     | 0 |
| 0 0<br>IPOE V4 RT Inst             | 0 | 115   | 38956 | 8805  | 2125  | 0     | 0 |
| 0 0<br>IPOE V4 RT Del              | 0 | 532   | 44916 | 4498  | 55    | 0     | 0 |
| 0 0<br>IPOE V4 FR Inst             | 0 | 107   | 38952 | 8815  | 2127  | 0     | 0 |
| 0 0<br>IPOE V4 FR Del              | 0 | 542   | 44901 | 4503  | 55    | 0     | 0 |
| 0 0<br>IPOE V6 RT Inst             | 0 | 126   | 38440 | 9809  | 1626  | 0     | 0 |
| 0 0<br>IPOE V6 RT Del              | 0 | 843   | 44838 | 4294  | 26    | 0     | 0 |
| 0 0<br>TPOE V6 PD RT Tost          | 0 | 128   | 38424 | 9820  | 1629  | 0     | 0 |
| 0 0<br>IPOF V6 PD PT Del           | 0 | 220   | 1/81/ | 1323  | 26    | 0     | 0 |
| 0 0<br>IDOE VC ED Inst             | 0 | 1.2.1 | 20271 | 4525  | 1.000 | 0     | 0 |
| 0 0                                | 0 | 131   | 38371 | 9816  | 1083  | 0     | 0 |
| 0 0                                | 0 | 835   | 44836 | 4304  | 26    | 0     | 0 |
| PPPOE Sub Create<br>0 0            | 0 | 0     | 0     | 0     | 0     | 0     | 0 |
| PPPOE Sub Update<br>0 0            | 0 | 0     | 0     | 0     | 0     | 0     | 0 |
| PPPOE Sub Delete<br>0 0            | 0 | 0     | 0     | 0     | 0     | 0     | 0 |
| PPPOE Int Crt<br>0 0               | 0 | 0     | 0     | 0     | 0     | 0     | 0 |
| PPPOE Int Upd<br>0 0               | 0 | 0     | 0     | 0     | 0     | 0     | 0 |
| PPPOE Int Del<br>0 0               | 0 | 0     | 0     | 0     | 0     | 0     | 0 |
| PPPOE SVM Sess Create              | 0 | 0     | 0     | 0     | 0     | 0     | 0 |
| PPPOE SVM Sess Update              | 0 | 0     | 0     | 0     | 0     | 0     | 0 |
| PPPOE SVM Sess Delete              | 0 | 0     | 0     | 0     | 0     | 0     | 0 |
| PPPOE V4 RT Inst                   | 0 | 0     | 0     | 0     | 0     | 0     | 0 |
| PPPOE V4 RT Del                    | 0 | 0     | 0     | 0     | 0     | 0     | 0 |
| PPPOE V4 FR Inst                   | 0 | 0     | 0     | 0     | 0     | 0     | 0 |
| U U<br>PPPOE V4 FR Del             | U | 0     | 0     | 0     | 0     | 0     | 0 |
| U U<br>PPPOE V6 RT Inst            | U | 0     | 0     | 0     | 0     | 0     | 0 |
| 0 0<br>PPPOE V6 RT Del             | 0 | 0     | 0     | 0     | 0     | 0     | 0 |

| 0          | 0         | 0 |        |      |   |       |       |   |
|------------|-----------|---|--------|------|---|-------|-------|---|
| PPPOE V6 P | D RT Inst |   | 0      | 0    | 0 | 0     | 0     | 0 |
| 0          | 0         | 0 |        |      |   |       |       |   |
| PPPOE V6 P | D RT Del  |   | 0      | 0    | 0 | 0     | 0     | 0 |
| 0          | 0         | 0 |        |      |   |       |       |   |
| PPPOE V6 F | R Inst    |   | 0      | 0    | 0 | 0     | 0     | 0 |
| 0          | 0         | 0 |        |      |   |       |       |   |
| PPPOE V6 F | R Del     |   | 0      | 0    | 0 | 0     | 0     | 0 |
| 0          | 0         | 0 |        |      |   |       |       |   |
| GEN Per tr | ans       |   | 0      | 0    | 0 | 48853 | 51149 | 0 |
| 0          | 0         | 0 |        |      |   |       |       |   |
| GEN CDM Lo | okup      |   | 0      | 0    | 0 | 0     | 0     | 0 |
| 0          | 0         | 0 |        |      |   |       |       |   |
| GEN CDM In | sert      |   | 47239  | 2762 | 0 | 0     | 0     | 0 |
| 0          | 0         | 0 |        |      |   |       |       |   |
| GEN CDM Up | date      |   | 146687 | 3316 | 0 | 0     | 0     | 0 |
| 0          | 0         | 0 |        |      |   |       |       |   |
| GEN Eval L | ookup     |   | 49838  | 163  | 0 | 0     | 0     | 0 |
| 0          | 0         | 0 |        |      |   |       |       |   |

Watermark Performance Stats

| Ν                    | laximum '     | Time |           | Av  | erage I | ime    | Mi  | .nimum 5 | [ime |
|----------------------|---------------|------|-----------|-----|---------|--------|-----|----------|------|
| -<br>API name<br>Sec | MSec          | NSec | Req count | Sec | MSec    | NSec   | Sec | MSec     | NSec |
| =======              | Mbec          | NSEC |           |     |         |        | === |          |      |
| ===<br>IPOE Sub Crea | ====<br>ite   | ==== | 50001     | 0   | 574     | 515792 | 0   | 133      | 0    |
| 2<br>IPOE Sub Upda   | 883<br>ite    | 0    | 0         | 0   | 0       | 0      | 0   | 0        | 0    |
| 0<br>IPOE Sub Dele   | 0<br>ete      | 0    | 50001     | 2   | 52      | 368521 | 0   | 953      | 0    |
| 4<br>TPOE Int Crt    | 70            | 0    | 50001     | 0   | 89      | 804869 | 0   | 9        | 0    |
| 0<br>IPOE Int Und    | 943           | 0    | 0         | 0   | 0       | 0      | 0   | 0        | 0    |
| 110E Int opd<br>0    | 0             | 0    | 50001     | 1   | 0.01    | 457744 | 0   | 017      | 0    |
| 1POE INC DEL         | 11            | 0    | 50001     | 1   | 981     | 45//44 | 0   | 917      | 0    |
| IPOE SVM Sess<br>1   | Create<br>187 | 0    | 50001     | 0   | 358     | 201129 | 0   | 31       | 0    |
| IPOE SVM Sess<br>0   | Update<br>0   | 0    | 0         | 0   | 0       | 0      | 0   | 0        | 0    |
| IPOE SVM Sess<br>0   | Delete<br>294 | 0    | 50001     | 0   | 70      | 839397 | 0   | 1        | 0    |
| IPOE V4 RT Ir        | ist<br>368    | 0    | 50001     | 0   | 11      | 100024 | 0   | 1        | 0    |
| IPOE V4 RT De        | el<br>133     | 0    | 50001     | 0   | 5       | 773691 | 0   | 1        | 0    |
| IPOE V4 FR Ir        | ist           | 0    | 50001     | 0   | 11      | 118684 | 0   | 1        | 0    |
| IPOE V4 FR De        | 368<br>2      | 0    | 50001     | 0   | 5       | 775731 | 0   | 1        | 0    |
| 0<br>IPOE V6 RT Ir   | 133<br>ist    | 0    | 50001     | 0   | 10      | 419698 | 0   | 101      | 0    |
| 0<br>IPOE V6 RT De   | 368<br>el     | 0    | 50001     | 0   | 4       | 937393 | 0   | 1        | 0    |
| 0<br>IPOE V6 PD RI   | 121<br>Inst   | 0    | 50001     | 0   | 10      | 435878 | 0   | 101      | 0    |

| 0 368                        | 0 |           |   |     |           |   |     |   |
|------------------------------|---|-----------|---|-----|-----------|---|-----|---|
| IPOE V6 PD RT Del            |   | 50001     | 0 | 4   | 948452    | 0 | 1   | 0 |
| 0 121<br>IPOE V6 FR Inst     | 0 | 50001     | 0 | 10  | 577531    | 0 | 100 | 0 |
| 0 367                        | 0 | E0001     | 0 | 4   | 020402    | 0 | 1   | 0 |
| 0 121                        | 0 | 20001     | 0 | 4   | 939493    | 0 | Ţ   | 0 |
| PPPOE Sub Create             | 0 | 0         | 0 | 0   | 0         | 0 | 0   | 0 |
| PPPOE Sub Update             | 0 | 0         | 0 | 0   | 0         | 0 | 0   | 0 |
| 0 0<br>PPPOE Sub Delete      | 0 | 0         | 0 | 0   | 0         | 0 | 0   | 0 |
| 0 0                          | 0 |           |   |     |           |   |     |   |
| PPPOE Int Crt                | 0 | 0         | 0 | 0   | 0         | 0 | 0   | 0 |
| PPPOE Int Upd                | 0 | 0         | 0 | 0   | 0         | 0 | 0   | 0 |
| 0 0                          | 0 |           |   |     |           |   |     |   |
| PPPOE Int Del                | 0 | 0         | 0 | 0   | 0         | 0 | 0   | 0 |
| U U<br>PPPOE SVM Sess Create | 0 | 0         | 0 | 0   | 0         | 0 | 0   | 0 |
| 0 0                          | 0 | 0         | 0 | 0   | 0         | 0 | 0   | 0 |
| PPPOE SVM Sess Update        |   | 0         | 0 | 0   | 0         | 0 | 0   | 0 |
| 0 0                          | 0 | 0         | 0 | 0   | 0         | 0 | 0   | 0 |
| 0 0                          | 0 | 0         | 0 | 0   | 0         | 0 | 0   | 0 |
| PPPOE V4 RT Inst             | 0 | 0         | 0 | 0   | 0         | 0 | 0   | 0 |
| 0 0                          | 0 |           |   |     |           |   |     |   |
| PPPOE V4 RT Del              | 0 | 0         | 0 | 0   | 0         | 0 | 0   | 0 |
| PPPOE V4 FR Inst             | 0 | 0         | 0 | 0   | 0         | 0 | 0   | 0 |
|                              | 0 | 0         | 0 | 0   | 0         | 0 | 0   | Ŭ |
| PPPOE V4 FR Del              |   | 0         | 0 | 0   | 0         | 0 | 0   | 0 |
| 0 0                          | 0 | 0         | 0 | 0   | 0         | 0 | 0   | ~ |
| PPPOE V6 RT Inst             | 0 | 0         | 0 | 0   | 0         | 0 | 0   | 0 |
| PPPOE V6 RT Del              | 0 | 0         | 0 | 0   | 0         | 0 | 0   | 0 |
| 0 0                          | 0 |           |   |     |           |   |     |   |
| PPPOE V6 PD RT Inst          |   | 0         | 0 | 0   | 0         | 0 | 0   | 0 |
|                              | 0 | 0         | 0 | 0   | 0         | 0 | 0   | 0 |
| 0 0                          | 0 | 0         | 0 | 0   | 0         | 0 | 0   | 0 |
| PPPOE V6 FR Inst             |   | 0         | 0 | 0   | 0         | 0 | 0   | 0 |
| 0 0                          | 0 |           |   |     |           |   |     |   |
| PPPOE V6 FR Del              | 0 | 0         | 0 | 0   | 0         | 0 | 0   | 0 |
| GEN Per trans                | 0 | 100002    | 1 | 335 | 305446    | 0 | 133 | 0 |
| 4 113                        | 0 | 100001    | - | 000 | 000110    | 0 | 100 | Ũ |
| GEN CDM Lookup               |   | 0         | 0 | 0   | 0         | 0 | 0   | 0 |
| 0 0                          | 0 | F 0 0 0 1 | 0 | 0   | F F 0 0 7 | 0 | 0   | ~ |
| GEN CDM INSERC               | 0 | 20001     | 0 | 0   | 55297     | 0 | 0   | 0 |
| GEN CDM Update               |   | 150003    | 0 | 0   | 22164     | 0 | 0   | 0 |
| 0 4                          | 0 |           |   |     |           |   |     |   |
| GEN Eval Lookup              | 0 | 50001     | 0 | 0   | 3259      | 0 | 0   | 0 |
| U I                          | U |           |   |     |           |   |     |   |

# show cnbng-nal cp connection status

To view the connection status information of the NAL transport user and control plane server, use the **show cnbng-nal cp connection status** command in EXEC mode.

|                    | show cnbng-nal cp connection status [location location]                                                                                                    |  |  |  |  |  |  |
|--------------------|----------------------------------------------------------------------------------------------------|--|--|--|--|--|--|
| Syntax Description | location(optional) Displays information about the connection status for the specified location.location-idThe location argument is entered in the rack/slot/module notation. |  |  |  |  |  |  |
|                    | You can specify a specific <i>location-id</i> in the rack/slot/module format or specify <b>location all</b> to view statistics for all locations.                            |  |  |  |  |  |  |
| Command Default    | None                                                                                                    |  |  |  |  |  |  |
| Command Modes      | EXEC mode                                                                                                    |  |  |  |  |  |  |
| Command History    | Release Modification                                                                                                    |  |  |  |  |  |  |
|                    | Release 7.3.1 This command was introduced.                                                                                                    |  |  |  |  |  |  |
|                    | ReleaseThe task id was changed from cisco-support to network.24.1.1                                                                                                    |  |  |  |  |  |  |
| Usage Guidelines   | You can use this command to verify if the retry count is configured or not.                                                                                                  |  |  |  |  |  |  |
| Task ID            | Task Operation<br>ID                                                                                                    |  |  |  |  |  |  |
|                    | network Read,<br>write                                                                                                    |  |  |  |  |  |  |
|                    | This example shows how to view the connection status:                                                                                                    |  |  |  |  |  |  |
|                    | Router# show cnbng-nal cp connection status Fri Feb 19 11:27:31.178 UTC                                                                                                    |  |  |  |  |  |  |
|                    | Location: 0/RSP0/CPU0                                                                                                    |  |  |  |  |  |  |
|                    | User-Plane configurations:                                                                                                    |  |  |  |  |  |  |
|                    | IP       : 10.105.227.96         GTP Port       : 2152         PFCP Port       : 8805         VRF       : default                                                            |  |  |  |  |  |  |
|                    | Control-Plane configurations:                                                                                                    |  |  |  |  |  |  |
|                    | PRIMARY IP : 10.84.102.235<br>GTP Port : 2152<br>PFCP Port : 8805                                                                                                    |  |  |  |  |  |  |

L

Association retry count: 10 Connection Status: Up Connection Status time stamp: Thu Feb 11 12:46:19 2021 Connection Prev Status : Down Connection Prev Status time stamp: Thu Feb 11 12:44:55 2021 Association status: Active Association status time stamp: Thu Feb 11 12:46:18 2021

This example shows how to view the connection status for a particular location, in this case, location 0/0/CPU0:

Router# show cnbng-nal cp connection status location 0/0/CPU0 Wed Nov 18 14:32:30.101 IST

Location: 0/0/CPU0

User-Plane configurations:

| IP        | : | 11.11.11.1 |
|-----------|---|------------|
| GTP Port  | : | 15002      |
| PFCP Port | : | 15003      |
| VRF       | : | default    |

Control-Plane configurations: PRIMARY IP : 11.11.11.2 GTP Port : 2152 PFCP Port : 8805

#### Retry count is not configured

Connection Status: Up Connection Status time stamp: Thu Feb 11 12:46:19 2021

Connection Prev Status : Down Connection Prev Status time stamp: Thu Feb 11 12:44:55 2021

Association status: Active Association status time stamp: Thu Feb 11 12:46:18 2021

### show cnbng-nal dynamic-routes

To view details of dynamic routes for the user plane of cloud native BNG (cnBNG), use the **show cnbng-nal dynamic-routes** command in EXEC mode.

show cnbng-nal dynamic-routes { afi { ipv4 | ipv6 } | history | summary } [ location location ]

| Syntax Description | afi                                                                                 | Displays dynamic routes for the specified address family.                                                                                         |  |  |  |  |  |
|--------------------|-------------------------------------------------------------------------------------|----------------------------------------------------------------------------------------------------|--|--|--|--|--|
|                    | <b>history</b> Displays the history of dynamic route provision request or response. |                                                                                                    |  |  |  |  |  |
|                    | summary                                                                             | Displays the summary of dynamic routes installed.                                                                                                 |  |  |  |  |  |
|                    | <b>location</b><br><i>location-id</i>                                               | (optional) Displays details of dynamic routes for the specified location. The location argument is entered in the rack/slot/module notation.      |  |  |  |  |  |
|                    |                                                                                     | You can specify a specific <i>location-id</i> in the rack/slot/module format or specify <b>location all</b> to view statistics for all locations. |  |  |  |  |  |
| Command Default    | None                                                                                |                                                                                                    |  |  |  |  |  |
| Command Modes      | EXEC mode                                                                           |                                                                                                    |  |  |  |  |  |
| Command History    | Release Mo                                                                          | odification                                                                                                    |  |  |  |  |  |
|                    | Release 7.3.1 Th                                                                    | is command was introduced.                                                                                                    |  |  |  |  |  |
|                    | Release Th<br>24.1.1                                                                | e task id was changed from cisco-support to network.                                                                                              |  |  |  |  |  |
| Usage Guidelines   | No specific guide                                                                   | lines impact the use of this command.                                                                                                    |  |  |  |  |  |
| Task ID            | Task Operation                                                                      | -<br>1                                                                                                    |  |  |  |  |  |
|                    | network read,<br>write                                                              |                                                                                                    |  |  |  |  |  |
|                    | This example shows how to view the history details of the dynamic routes:           |                                                                                                    |  |  |  |  |  |
|                    | Router# <b>show cn</b><br>Mon Jan 18 18 <b>:</b> 4                                  | <b>bng-nal dynamic-routes history</b><br>7:19.231 UTC                                                                                             |  |  |  |  |  |
|                    | Location: 0/RSP                                                                     | 0/CPU0                                                                                                    |  |  |  |  |  |
|                    |                                                                                     | - Index: 1                                                                                                    |  |  |  |  |  |
|                    | Timestamp<br>Type<br>Transaction id                                                 | : Dec 17 16:26:52.020584<br>: Response<br>: 220                                                                                                   |  |  |  |  |  |

```
Result: 1Router name: asr9k-1Error message: Route provision request timed out
----- End of index: 1 -----
 ----- Index: 2 ------
Timestamp
              : Dec 17 16:24:52.019863
Type
             : Request
Transaction id : 220
Duration
              : 0
Number of V4 entries : 1
Number of V6 entries : 1
Sync status : SPA_ROUTE_SYNC_NONE
 V4 Routes
+-----
| Oper VRF
                                 Route/mask
                                                  Gateway IP
Route tag |
+-----+
| Create default
                                 101.102.0.0/16
                                              101.102.0.1
0 |
             _____
                                          -----+
 V6 Routes
+-----
                                                              -+
| Oper VRF
                                 Route/mask
Route tag |
+-----
                  | Create default
                                 201::/64
0 |
----- End of index: 2 -----
----- Index: 3 -----
Timestamp
              : Dec 17 15:35:07.123205
Type : Response
Transaction id : 210
Result
             : 1
Router name : asr9k-1
Error message : Route provision request timed out
----- End of index: 3 ------
----- Index: 4 ------
Timestamp
             : Dec 17 15:33:07.122542
             : Request
Type
Type
Transaction id : 210
Duration : 0
Number of V4 entries : 1
Number of V6 entries : 1
          : SPA_ROUTE SYNC NONE
Sync status
V4 Routes
+----
| Oper VRF
                                 Route/mask
                                                  Gateway IP
Route tag |
+-----
| Create default
                                 101.101.0.0/16 101.101.0.1
20 |
```

```
----- End of index: 4 ------
```

This example shows how to view summary of the dynamic routes:

Router# show cnbng-nal dynamic-routes summary Mon Jan 18 18:50:48.734 UTC

0

```
Location: 0/RSP0/CPU0

Counter Name Value

V4 OC Entries 1

V6 OC Entries 0

V4 Primary Entries 1

V4 Secondary Entries 0

V4 RIB Entries 0
```

V6 RIB Entries

This example shows how to view the IPv6 address family dynamic routes for the location 0/RSP0/CPU0.

```
Router# show cnbng-nal dynamic-routes afi ipv6 location 0/RSP0/CPU0
Thu Oct 1 06:13:39.715 UTC
Index
                      : 1
Interface
                       : Loopback1 [0x00000120]
VRF
                      : default
AFI
                      : IPv6
Prefix
                      : 1:2::2000/115
                   : NA
Secondary address
Route tag
                       : RIB REQ COMPLETE
State
```

This example shows how to view the IPv4 address family dynamic routes for the location 0/RSP0/CPU0.

```
Router# show cnbng-nal dynamic-routes afi ipv4 location 0/RSP0/CPU0
Thu Oct 1 06:10:18.621 UTC
```

| Index             | : 1                      |
|-------------------|--------------------------|
| Interface         | : Loopback1 [0x000005E0] |
| VRF               | : default                |
| AFI               | : IPv4                   |
| Prefix            | : 11.0.0/15              |
| Secondary address | : 11.0.0.1               |
| Route tag         | : 0                      |
| State             | : RIB_REQ_COMPLETE       |

# show cnbng-nal main events

To view details of NOS adaptation layer (NAL) events for the user plane of cloud native BNG (cnBNG), use the **show cnbng-nal main events** command in EXEC mode.

|                    | show cnbng-r                                                                                                    | nal main events                                                                                        | [location location-id]                                                                                                    |  |  |  |  |  |
|--------------------|----------------------------------------------------------------------------------------------------|----------------------------------------------------------------------------------------------------|----------------------------------------------------------------------------------------------------|--|--|--|--|--|
| Syntax Description | location(optional) Displays information about NAL events for the specified location. The locatlocation-idargument is entered in the rack/slot/module notation. |                                                                                                    |                                                                                                    |  |  |  |  |  |
|                    |                                                                                                    | You can specify a <b>location all</b> to vie                                                           | specific <i>location-id</i> in the rack/slot/module format or specify<br>where main events for all locations.                                                                                                    |  |  |  |  |  |
| Command Default    | None                                                                                                    |                                                                                                    |                                                                                                    |  |  |  |  |  |
| Command Modes      | EXEC mode                                                                                                    |                                                                                                    |                                                                                                    |  |  |  |  |  |
| Command History    | Release M                                                                                                    | Nodification                                                                                           |                                                                                                    |  |  |  |  |  |
|                    | Release 7.3.1                                                                                                    | This command was intr                                                                                  | roduced.                                                                                                    |  |  |  |  |  |
|                    | ReleaseThe task id was changed from cisco-support to network.24.1.1                                                                                            |                                                                                                    |                                                                                                    |  |  |  |  |  |
| Usage Guidelines   | No specific guid                                                                                                    | lelines impact the use of                                                                              | of this command.                                                                                                    |  |  |  |  |  |
| Task ID            | Task Operati<br>ID                                                                                                    | on                                                                                                    |                                                                                                    |  |  |  |  |  |
|                    | network read,<br>write                                                                                                    |                                                                                                    |                                                                                                    |  |  |  |  |  |
|                    | This example shows how to view main events:                                                                                                    |                                                                                                    |                                                                                                    |  |  |  |  |  |
|                    | Router <b># show (</b><br>Mon Jan 18 18:                                                                                                    | nbng-nal main even<br>54:08.121 UTC                                                                    | ts                                                                                                    |  |  |  |  |  |
|                    | Location: 0/RS                                                                                                    | 3P0/CPU0                                                                                               |                                                                                                    |  |  |  |  |  |
|                    | =======<br>NAL events                                                                                                    |                                                                                                    |                                                                                                    |  |  |  |  |  |
|                    | <pre></pre>                                                                                                    | done<br>lon Up<br>DB Done<br>FSM Init Done<br>: done<br>it Done<br>nfo Done<br>DC DB init done<br>done | <pre>  Time Stamp   S, M   Dec 17 12:26:46.272   0, 0   Dec 17 12:26:46.272   0, 0   Dec 17 12:26:46.400   0, 0   Dec 17 12:26:48.192   0, 0   Dec 17 12:26:48.192   0, 0   Dec 17 12:26:48.192   0, 0   Dec 17 12:26:48.320   0, 0   Dec 17 12:26:48.320   0, 0   Dec 17 12:26:48.320   0, 0   Dec 17 12:26:48.448   0, 0</pre> |  |  |  |  |  |

| Sysmgr CDM Cleanup Regist Done | Dec 17 12:26:48.448 | 0, 0 | Dec 17 12:26:50.240 | 0, 0 | Statsd resync start | Statsd resync end | Dec 17 12:26:50.240 | 0, 0 | Dec 17 12:26:50.368 | 0, 0 | Proc Ready | Dec 17 12:26:50.368 | 0, 0 | AIPC Init | SIR suspend trans | SIR Not Ready | Dec 17 15:05:45.088 | 0, 0 

 I SIR NOT Keady
 I Dec 17 15:05:45.088
 0, 0

 I SIR Ready
 I Dec 17 15:05:45.088
 0, 1

 I NAL SPA Registration Done
 I Dec 22 17:23:18.144
 0, 1

 I SPA Chkpoint Init Done
 I Dec 22 17:23:10 144
 0, 1

 \_\_\_\_\_ IM events \_\_\_\_\_ | Event Name | Time Stamp IS, M | Dec 17 12:26:48.192 | 0, 0 | IM conn up | Dec 17 12:26:48.320 | 0, 0 | IMC DB recon done I IPOE parent caps done
I IPOE sub caps done
PPPOE parent caps done
PPPOE sub caps done
PPPOE sub caps done
PPP NCP ipcp caps done
PPP NCP ipv6cp caps done
I IPOE attrs done | Dec 17 12:26:48.448 | 0, 0 | Dec 17 12:26:48.448 | 0, 0 | Dec 17 12:26:48.448 | 0, 0 | Dec 17 12:26:48.448 | 0, 0 | Dec 17 12:26:48.448 | 0, 0 | Dec 17 12:26:48.448 | 0, 0 | Dec 17 12:26:50.368 | 0, 0 | PPPoE attrs done | Dec 17 12:26:50.368 | 0, 0 | Loopback attrs done | Dec 17 12:26:50.368 | 0, 0 \_\_\_\_\_ SVM events \_\_\_\_\_ | Event Name | Time Stamp IS.M | Subdb conn down | Dec 17 15:05:45.728 | 0, 1 | Dec 17 15:05:49.696 | 0, 1 | Dec 17 15:05:49.696 | 0, 1 | Subdb conn up | Subdb recon start | Dec 17 15:05:54.560 | 0, 1 | Subdb recon end | Dec 17 15:05:54.560 | 0, 1 | SVM recon done \_\_\_\_\_ RTB events \_\_\_\_\_ | Event Name | Time Stamp IS.M | IPV4 RIB Conn Up | Dec 17 12:26:48.448 | 0, 0 | IPV6 RIB Conn Up | Dec 17 12:26:48.448 | 0, 0 | RIB recon done | Dec 17 12:26:50.368 | 0, 0 \_\_\_\_\_ CP events \_\_\_\_\_ | Event Name | Time Stamp | S, M \_\_\_\_\_ CFG events \_\_\_\_\_ | Event Name | Time Stamp | S, M 

 NAL parent-intf IPoE apply done
 | Dec 17 12:26:46.400 | 0, 1

 NAL parent-intf PPPoE apply done
 | Dec 17 12:26:46.400 | 0, 1

 NAL parent-intf PPoE apply done
 | Dec 17 12:26:46.400 | 0, 1

 | Dec 22 17:23:04.576 | 0, 1 | SPA cfg un-apply failed | NAL Host-ID apply Done | Dec 22 17:23:18.144 | 0, 1 | up-server applied | Dec 22 17:23:18.144 | 0, 1 | Dec 22 17:23:18.144 | 0, 1 | SPA cfg apply failed | Dec 22 17:23:18.144 | 0, 1 | cp-server applied NAL Auto-loopback apply done NAL CP src server apply done | Dec 22 17:23:18.144 | 0, 1 | Dec 22 17:23:18.144 | 0, 1 | Dec 22 17:23:18.144 | 0, 1 | SPA cfg notified

| Local-config apply done

| Dec 22 17:23:18.144 | 0, 1

### show cnbng-nal periodic-stats

To view the periodic statistics of cloud native BNG process, use the **show cnbng-nal periodic-stats** command in EXEC mode.

show cnbng-nal periodic-stats type { SPA | accounting | all | cp-recon | error | histogram | spa-lib | subscriber | svm | watermark } [ location location ]

| Syntax Description | type                                                                                                    | Displays the periodic statistics for the specified type. The following are the available types:                                             |  |  |  |  |  |  |
|--------------------|----------------------------------------------------------------------------------------------------|----------------------------------------------------------------------------------------------------|--|--|--|--|--|--|
|                    |                                                                                                    | • SPA: Displays the periodic statistics for SPA.                                                                                            |  |  |  |  |  |  |
|                    |                                                                                                    | • accounting: Displays the periodic statistics for accounting process.                                                                      |  |  |  |  |  |  |
|                    |                                                                                                    | • all : Displays the periodic statistics for all process.                                                                                   |  |  |  |  |  |  |
|                    |                                                                                                    | • cp-recon: Displays the periodic statistics for CP recon process.                                                                          |  |  |  |  |  |  |
|                    |                                                                                                    | • error: Displays the periodic statistics for error.                                                                                        |  |  |  |  |  |  |
|                    |                                                                                                    | • histogram: Displays the periodic statistics for histogram.                                                                                |  |  |  |  |  |  |
|                    |                                                                                                    | • packets: Displays the periodic statistics for packets.                                                                                    |  |  |  |  |  |  |
|                    |                                                                                                    | • spa-lib: Displays the periodic statistics for SPA lib process.                                                                            |  |  |  |  |  |  |
|                    |                                                                                                    | • subscriber : Displays the periodic statistics for subscriber sessions.                                                                    |  |  |  |  |  |  |
|                    | • svm : Displays the periodic statistics for service manager process.                                                                                             |                                                                                                    |  |  |  |  |  |  |
|                    |                                                                                                    | • watermark: Displays the periodic statistics for watermark.                                                                                |  |  |  |  |  |  |
|                    | <b>location</b> (optional) Displays information about periodic statistics for the specified location. The l argument is entered in the rack/slot/module notation. |                                                                                                    |  |  |  |  |  |  |
|                    |                                                                                                    | You can specify a specific <i>location-id</i> in the rack/slot/module format or specify location all to view information for all locations. |  |  |  |  |  |  |
| Command Default    | None                                                                                                    |                                                                                                    |  |  |  |  |  |  |
| Command Modes      | EXEC mode                                                                                                    |                                                                                                    |  |  |  |  |  |  |
| Command History    | Release                                                                                                    | Modification                                                                                                    |  |  |  |  |  |  |
|                    | Release 7.3.1                                                                                                    | This command was introduced.                                                                                                    |  |  |  |  |  |  |
|                    | Release 24.1.1                                                                                                    | The task id was changed from cisco-support to network.                                                                                      |  |  |  |  |  |  |
| Usage Guidelines   | No specific gu                                                                                                    | idelines impact the use of this command.                                                                                                    |  |  |  |  |  |  |
|                    | -                                                                                                    |                                                                                                    |  |  |  |  |  |  |

#### Task ID

Task Operation ID

network read, write

This example shows how to view the available periodic statistics type:

| Router# <b>show</b> | cnbng-nal periodic-stats type ?          |
|---------------------|------------------------------------------|
| SPA                 | SPA periodic-stats(cisco-support)        |
| accounting          | Accounting periodic-stats(cisco-support) |
| all                 | All periodic-stats(cisco-support)        |
| cp-recon            | CP Recon periodic-stats(cisco-support)   |
| error               | Error periodic-stats(cisco-support)      |
| histogram           | Histogram periodic-stats(cisco-support)  |
| spa-lib             | SPA LIB periodic-stats(cisco-support)    |
| subscriber          | Subscriber periodic-stats(cisco-support) |
| svm                 | SVM periodic-stats(cisco-support)        |

This example shows how to view the periodic statistics for histogram.

Router# show cnbng-nal periodic-stats type histogram Thu Aug 27 09:20:44.171 UTC

Location: 0/RSP0/CPU0

10Secs Periodic Stats

Histogram/API Performance Stats

TimeStamp : Aug 27 09:20:40

| API 1 | name |             |      | 1ms      | 10ms     | 100ms    | 1s | 5s | 10s |
|-------|------|-------------|------|----------|----------|----------|----|----|-----|
| 20    | )s   | 50s         | 100s |          |          |          |    |    |     |
| ===== |      |             |      | ===      |          |          | == | == | === |
| =:    |      | ===         |      |          |          |          |    |    |     |
| IPOE  | Sub  | Create      |      | 0        | 0        | 0        | 0  | 0  | 0   |
| 0     |      | 0           | 0    |          |          |          |    |    |     |
| IPOE  | Sub  | Update      |      | 0        | 0        | 0        | 0  | 0  | 0   |
| 0     |      | 0           | 0    |          |          |          |    |    |     |
| IPOE  | Sub  | Delete      |      | 0        | 0        | 0        | 0  | 0  | 0   |
| 0     |      | 0           | 0    |          |          |          |    |    |     |
| IPOE  | Int  | Crt         |      | 0        | 0        | 0        | 0  | 0  | 0   |
| 0     |      | 0           | 0    |          |          |          |    |    |     |
| IPOE  | Int  | Upd         |      | 0        | 0        | 0        | 0  | 0  | 0   |
| 0     |      | 0           | 0    |          |          |          |    |    |     |
| IPOE  | Int  | Del         |      | 0        | 0        | 0        | 0  | 0  | 0   |
| 0     |      | 0           | 0    |          |          |          |    |    |     |
| IPOE  | SVM  | Sess Create |      | 0        | 0        | 0        | 0  | 0  | 0   |
| 0     |      | 0           | 0    |          |          |          |    |    |     |
| IPOE  | SVM  | Sess Update |      | 0        | 0        | 0        | 0  | 0  | 0   |
| 0     |      | 0           | 0    | <u>.</u> | <u>.</u> | <u>.</u> |    |    |     |
| IPOE  | SVM  | Sess Delete | 0    | 0        | 0        | 0        | 0  | 0  | 0   |
| 0     |      | 0           | 0    | 0        | 2        | 2        | 0  | 0  | 0   |
| IPOE  | V4 1 | RT Inst     | 0    | 0        | 0        | 0        | 0  | 0  | 0   |
| -     |      | U           | 0    | 0        | 0        | 0        | 0  | 0  | 0   |
| IPOE  | V4 1 | RT Del      | 0    | 0        | 0        | 0        | 0  | 0  | 0   |
| U     |      | U           | 0    | 0        | 0        | 0        | 0  | 0  | 0   |
| IPOE  | V4 1 | rk inst     | 0    | 0        | 0        | 0        | 0  | 0  | 0   |
| 0     |      |             | U    | 0        | 0        | 0        | 0  | 0  | 0   |
| TROE  | V4 1 | TK DET      |      | U        | U        | U        | U  | U  | U   |

I

| 0 0                          | 0 |    |          |   |   |   |   |
|------------------------------|---|----|----------|---|---|---|---|
| IPOE V6 RT Inst              |   | 0  | 0        | 0 | 0 | 0 | 0 |
| 0 0<br>TPOE V6 BT Del        | 0 | 0  | 0        | 0 | 0 | 0 | 0 |
| 0 0                          | 0 | Ū  | 0        | 0 | 0 | 0 | 0 |
| IPOE V6 PD RT Inst           | 0 | 0  | 0        | 0 | 0 | 0 | 0 |
| IPOE V6 PD RT Del            | 0 | 0  | 0        | 0 | 0 | 0 | 0 |
| 0 0                          | 0 | 0  | 0        | 0 | 0 | 0 | 0 |
| 0 0                          | 0 | 0  | 0        | 0 | 0 | 0 | 0 |
| IPOE V6 FR Del               | 0 | 0  | 0        | 0 | 0 | 0 | 0 |
| PPPOE Sub Create             | U | 0  | 0        | 0 | 0 | 0 | 0 |
| 0 0                          | 0 |    | <u>_</u> | 0 | 0 | 0 |   |
| 0 0                          | 0 | 0  | 0        | 0 | 0 | 0 | 0 |
| PPPOE Sub Delete             |   | 0  | 0        | 0 | 0 | 0 | 0 |
| 0 0<br>PPPOE Int Crt         | 0 | 0  | 0        | 0 | 0 | 0 | 0 |
| 0 0                          | 0 | Ū. | 0        | 0 | 0 | 0 | U |
| PPPOE Int Upd                | 0 | 0  | 0        | 0 | 0 | 0 | 0 |
| PPPOE Int Del                | 0 | 0  | 0        | 0 | 0 | 0 | 0 |
| 0 0<br>PPPOE SVM Sess Create | 0 | 0  | 0        | 0 | 0 | 0 | 0 |
| 0 0                          | 0 | 0  | 0        | 0 | 0 | 0 | 0 |
| PPPOE SVM Sess Update        | 0 | 0  | 0        | 0 | 0 | 0 | 0 |
| PPPOE SVM Sess Delete        | 0 | 0  | 0        | 0 | 0 | 0 | 0 |
|                              | 0 | 0  | 0        | 0 | 0 | 0 | 0 |
| 0 0                          | 0 | 0  | 0        | 0 | 0 | 0 | 0 |
| PPPOE V4 RT Del              | 0 | 0  | 0        | 0 | 0 | 0 | 0 |
| 0 0<br>PPPOE V4 FR Inst      | 0 | 0  | 0        | 0 | 0 | 0 | 0 |
| 0 0                          | 0 |    |          |   |   |   |   |
| PPPOE V4 FR Del<br>0 0       | 0 | 0  | 0        | 0 | 0 | 0 | 0 |
| PPPOE V6 RT Inst             |   | 0  | 0        | 0 | 0 | 0 | 0 |
| 0 0<br>PPPOE V6 BT Del       | 0 | 0  | 0        | 0 | 0 | 0 | 0 |
| 0 0                          | 0 | Ū. | 0        | 0 | 0 | 0 | U |
| PPPOE V6 PD RT Inst          | 0 | 0  | 0        | 0 | 0 | 0 | 0 |
| PPPOE V6 PD RT Del           | 0 | 0  | 0        | 0 | 0 | 0 | 0 |
| 0 0<br>PPPOF V6 FP Thet      | 0 | 0  | 0        | 0 | 0 | 0 | 0 |
|                              | 0 | 0  | 0        | 0 | 0 | 0 | 0 |
| PPPOE V6 FR Del              | 0 | 0  | 0        | 0 | 0 | 0 | 0 |
| GEN Per trans                | 0 | 0  | 0        | 0 | 0 | 0 | 0 |
| 0 0                          | 0 | 0  | 0        | 0 | 0 | 0 | 0 |
| 0 0                          | 0 | U  | U        | U | U | U | U |
| GEN CDM Insert               | 0 | 0  | 0        | 0 | 0 | 0 | 0 |
| U U<br>GEN CDM Update        | U | 0  | 0        | 0 | 0 | 0 | 0 |
| 0 0                          | 0 |    |          |   |   |   |   |
| GEN Eval Lookup<br>0 0       | 0 | 0  | U        | U | U | U | 0 |
|                              |   |    |          |   |   |   |   |

TimeStamp : Aug 27 09:20:30

| API name           |      | 1ms | 10ms | 100ms | 1s | 5s | 10s |
|--------------------|------|-----|------|-------|----|----|-----|
| 20s 50s            | 100s |     |      |       |    |    |     |
| =======            |      | === |      |       | == | == | === |
| === ===            |      |     |      |       |    |    |     |
| IPOE Sub Create    |      | 0   | 0    | 0     | 0  | 0  | 0   |
| 0 0                | 0    |     |      |       |    |    |     |
| IPOE Sub Update    |      | 0   | 0    | 0     | 0  | 0  | 0   |
| 0 0                | 0    |     |      |       |    |    |     |
| IPOE Sub Delete    |      | 0   | 0    | 0     | 0  | 0  | 0   |
| 0 0                | 0    |     |      |       |    |    |     |
| IPOE Int Crt       |      | 0   | 0    | 0     | 0  | 0  | 0   |
| 0 0                | 0    |     |      |       |    |    |     |
| IPOE Int Upd       |      | 0   | 0    | 0     | 0  | 0  | 0   |
| 0 0                | 0    |     |      |       |    |    |     |
| IPOE Int Del       |      | 0   | 0    | 0     | 0  | 0  | 0   |
| 0 0                | 0    |     |      |       |    |    |     |
| IPOE SVM Sess Crea | te   | 0   | 0    | 0     | 0  | 0  | 0   |
| 0 0                | 0    |     |      |       |    |    |     |

This example shows how to view the subscriber periodic statistics:

Router# show cnbng-nal periodic-stats type subscriber Thu Aug 27 09:21:19.832 UTC

Location: 0/RSP0/CPU0

10Secs Periodic Stats ------

| 07 07                     | Aug 27   | Aug 27   | Aug 27   | Aug 27   | Aug      |
|---------------------------|----------|----------|----------|----------|----------|
| 2/ Aug 2/                 | 09:21:10 | 09:21:00 | 09:20:50 | 09:20:40 | 09:20:30 |
| 09:20:20                  |          |          |          |          |          |
| Subscriber periodic stats |          |          |          |          |          |
|                           |          |          |          |          |          |

30Secs Periodic Stats \_\_\_\_\_

|          |          | 1149 27           | nug 2,                     | mag                                                   |
|----------|----------|-------------------|----------------------------|-------------------------------------------------------|
| 09:20:50 | 09:20:20 | 09:19:50          | 09:19:20                   | 09:18:50                                              |
|          | 09:20:50 | 09:20:50 09:20:20 | 09:20:50 09:20:20 09:19:50 | 09:20:50       09:20:20       09:19:50       09:19:20 |

09:18:20 Subscriber periodic stats \_\_\_\_\_

1Min Periodic Stats \_\_\_\_\_

27 Aug 27

09:15:50 Subscriber periodic stats

| Aug 27   | Aug 27   | Aug 27   | Aug 27   | Aug      |
|----------|----------|----------|----------|----------|
| 09:20:50 | 09:19:50 | 09:18:50 | 09:17:50 | 09:16:50 |

------

| 1Hour    | Periodic Stats |          |          |          |          |          |
|----------|----------------|----------|----------|----------|----------|----------|
| 27       | Aug 27         | Aug 27   | Aug 27   | Aug 27   | Aug 27   | Aug      |
| <u> </u> | 1149 2 ,       | 09:02:50 | 08:02:50 | 07:02:50 | 06:02:50 | 05:02:50 |

04:02:50 Subscriber periodic stats

4Hours Periodic Stats

|                                         | Aug 27<br>07:02:50 | Aug 27<br>03:02:50 | Aug 26<br>23:02:50 | Aug 26<br>19:02:50 |
|-----------------------------------------|--------------------|--------------------|--------------------|--------------------|
| Subscriber periodic stats               |                    |                    |                    |                    |
| ======================================= |                    |                    |                    |                    |

This example shows how to view the periodic statistics for type SPA.

Router# show cnbng-nal periodic-stats type spa Thu Aug 27 09:21:46.697 UTC

Location: 0/RSP0/CPU0

10Secs Periodic Stats

| 27          | Aug. 07                                | Aug 27   | Aug 27   | Aug 27   | Aug 27   | Aug      |
|-------------|----------------------------------------|----------|----------|----------|----------|----------|
| 21          | Aug 27                                 | 09:21:40 | 09:21:30 | 09:21:20 | 09:21:10 | 09:21:00 |
| 09          | :20:50                                 |          |          |          |          |          |
| SPA pe      | riodic stats                           |          |          |          |          |          |
|             | ====================================== | 0        | 0        | 0        | 0        |          |
| GEN Tr      | ans state DWN                          | 0        | 0        | U        | U        |          |
| GEN Tr      | ans state IIP                          | 0        | 0        | 0        | 0        |          |
| 0           | 0                                      | 0        | 0        | 0        | 0        |          |
| GEN PF      | CP pkt sent                            | 0        | 0        | 1        | 0        |          |
| 0           | 1                                      |          |          |          |          |          |
| GEN PF      | CP pkt punt                            | 0        | 0        | 1        | 0        |          |
| 0           | 1                                      |          |          |          |          |          |
| GEN Al      | loc count                              | 0        | 0        | 1        | 0        |          |
| 0           | 1                                      |          |          |          |          |          |
| GEN Fr      | ee count                               | 0        | 0        | 1        | 0        |          |
| 0           | 1                                      |          |          |          |          |          |
| GEN Mu      | tex create                             | 0        | 0        | 0        | 0        |          |
|             | U                                      | 0        | 0        | 7        | 0        |          |
| GEN MU      | tex lock                               | 0        | 0        | 1        | 0        |          |
| CEN Mu      | tex unlock                             | 0        | 0        | 7        | 0        |          |
| 0           | 7                                      | 0        | 0        | 1        | 0        |          |
| GEN Ti      | mer start                              | 0        | 0        | 1        | 0        |          |
| 0           | 1                                      |          |          |          |          |          |
| GEN Ti      | mer stop                               | 0        | 0        | 0        | 0        |          |
| 0           | 0                                      |          |          |          |          |          |
| GEN Ro      | ute prov                               | 0        | 0        | 0        | 0        |          |
| 0           | 0                                      |          |          |          |          |          |
| GEN Ti      | mer expiry                             | 0        | 0        | 1        | 0        |          |
| 0           | 1                                      |          |          |          |          |          |
| GEN PF      | CP start                               | 0        | 0        | 0        | 0        |          |
| 0           | 0                                      | 0        | 0        | 0        | 0        |          |
| GEN GT      | Pu start                               | 0        | 0        | 0        | 0        |          |
| U<br>CEN CE |                                        | 0        | 0        | 0        | 0        |          |
| GEN GI      | Pu scop                                | 0        | 0        | 0        | 0        |          |
| GEN PF      | CP stop                                | 0        | 0        | 0        | 0        |          |
| 0           | 0                                      | 0        | 0        | 0        | 0        |          |
| GEN Tr      | ans create                             | 0        | 0        | 0        | 0        |          |
| 0           | 0                                      | 0        | Ũ        | Ũ        | Ũ        |          |
| GEN Tr      | ans delete                             | 0        | 0        | 0        | 0        |          |

| 0   | 0             |          |   |   |   |   |
|-----|---------------|----------|---|---|---|---|
| GEN | Rt prov done  |          | 0 | 0 | 0 | 0 |
| 0   | 0             |          |   |   |   |   |
| GEN | Assoc status  | done     | 0 | 0 | 0 | 0 |
| 0   | 0             |          |   |   |   |   |
| GEN | Assoc status  | not done | 0 | 0 | 0 | 0 |
| 0   | 0             |          |   |   |   |   |
| GEN | Rtprov res of | ς        | 0 | 0 | 0 | 0 |
| 0   | 0             |          |   |   |   |   |

| 30Secs Periodic Stats |          |          |          |          |          |
|-----------------------|----------|----------|----------|----------|----------|
|                       |          |          |          |          |          |
|                       | Aug 27   | Aug 27   | Aug 27   | Aug 27   | Aug      |
| 27 Aug 27             |          |          |          |          |          |
|                       | 09:21:20 | 09:20:50 | 09:20:20 | 09:19:50 | 09:19:20 |
| 09:18:50              |          |          |          |          |          |
| SPA periodic stats    |          |          |          |          |          |
|                       |          |          |          |          |          |
| GEN Trans state DWN   | 0        | 0        | 0        | 0        |          |
| 0 0                   |          |          |          |          |          |
| GEN Trans state UP    | 0        | 0        | 0        | 0        |          |
| 0 0                   |          |          |          |          |          |
| GEN PFCP pkt sent     | 1        | 1        | 1        | 1        |          |
| 1 1                   |          |          |          |          |          |
| GEN PFCP pkt punt     | 1        | 1        | 1        | 1        |          |
| 1 1                   |          |          |          |          |          |
| GEN Alloc count       | 1        | 1        | 1        | 1        |          |
| 1 1                   |          |          |          |          |          |
|                       |          |          |          |          |          |

# show cnbng-nal process-info

To view the process information of NOS Adaptation Layer (NAL) on the user plane of cloud native BNG (cnBNG), use the **show cnbng-nal process-info** command in EXEC mode.

|                    | show cnbng-                                                                                   | nal process-info [location location-id]                                                                             |                                               |
|--------------------|-----------------------------------------------------------------------------------------------|----------------------------------------------------------------------------------------------------|-----------------------------------------------|
| Syntax Description | location<br>location-id                                                                       | (optional) Displays process information for the spe<br>is entered in the rack/slot/module notation.                 | cified location. The location argument        |
|                    |                                                                                               | You can specify a specific <i>location-id</i> in the rack <b>location all</b> to view the process information for a | /slot/module format or specify all locations. |
| Command Default    | None                                                                                          |                                                                                                    |                                               |
| Command Modes      | EXEC mode                                                                                     |                                                                                                    |                                               |
| Command History    | Release                                                                                       | Modification                                                                                                    | -                                             |
|                    | Release 7.3.1                                                                                 | This command was introduced.                                                                                        | -                                             |
|                    | Release 7<br>24.1.1                                                                           | The task id was changed from cisco-support to network.                                                              | -                                             |
| Usage Guidelines   | No specific guid                                                                              | delines impact the use of this command.                                                                             |                                               |
| Task ID            | Task Operat<br>ID                                                                             | tion                                                                                                    |                                               |
|                    | network read,<br>write                                                                        |                                                                                                    |                                               |
|                    | This example sh                                                                               | hows how to the view the process information for a par                                                              | ticular location.                             |
|                    | Router# <b>show</b>                                                                           | cnbng-nal process-info location 0/RSP0/CPU0                                                                         |                                               |
|                    | Location: 0/R                                                                                 | SP0/CPU0                                                                                                    |                                               |
|                    | HA Pre_Init<br>HA Role<br>Restart-flag<br>card_type<br>Node-Id<br>Disc-Hist Fi<br>Test-server | Role : PRIMARY<br>: PRIMARY<br>: FALSE<br>: 0<br>: 0<br>: 0<br>: 0<br>: 0<br>: 10<br>: 10<br>: 10<br>: 10           |                                               |
|                    | Proc-flags                                                                                    | : 8000FFBF                                                                                                    |                                               |
|                    | OT Connec<br>IM Connec<br>IPv4 RIB                                                            | tion Status: UP<br>tion Status: UP<br>Connection Status: UP                                                         |                                               |
|                    |                                                                                               |                                                                                                    |                                               |

IPv6 RIB Connection Status: UP

# show cnbng-nal process-readiness

To view the process-readiness state for NAL component for the user plane of cloud native BNG (cnBNG), use the **show cnbng-nal process-readiness** command in EXEC mode.

|                    | show cnbng-nal process-readiness [location location-id]                                                                                                    |
|--------------------|----------------------------------------------------------------------------------------------------|
| Syntax Description | location(optional) Displays information about process-readiness state for the specified location.location-idThe location argument is entered in the rack/slot/module notation. |
|                    | You can specify a specific <i>location-id</i> in the rack/slot/module format or specify <b>location all</b> to view process-readiness state for all locations.                 |
| Command Default    | None                                                                                                    |
| Command Modes      | EXEC mode                                                                                                    |
| Command History    | Release Modification                                                                                                    |
|                    | Release 7.3.1 This command was introduced.                                                                                                    |
|                    | ReleaseThe task id was changed from cisco-support to network.24.1.1                                                                                                    |
| Usage Guidelines   | No specific guidelines impact the use of this command.                                                                                                    |
| Task ID            | Task Operation<br>ID                                                                                                    |
|                    | network read,<br>write                                                                                                    |
|                    | This example shows how to view the process-readiness:                                                                                                    |
|                    | Router# show cnbng-nal process-readiness                                                                                                    |
|                    | Location: 0/RSP1/CPU0                                                                                                    |
|                    | NAL resync pending flags:<br>Service Resync Pending<br>Interface Resync Pending<br>IPv4 Route Resync Pending<br>IPv6 Route Resync Pending                                      |
|                    | SIR status: not ready                                                                                                    |
|                    | Location: 0/RSP0/CPU0                                                                                                    |
|                    | NAL resync pending flags:<br>NONE                                                                                                    |
|                    | SIR status: ready                                                                                                    |

### Show cnbng-nal spa

To view the cloud native BNG Subscriber Provisioning Agent (SPA) options for the user plane of cloud native BNG (cnBNG), use the **show cnbng-nal spa** command in EXEC mode.

show cnbng-nal spa{ packets direction { inject | punt }[ filter { cpid cp-id |mac-address mac-address | upid up-id } ][ type gtpu ] | pfcp-api structure dump { all |cpid cp-id | stats | upid up-id } | udp }[ location location-id ]

| Syntax Description | packets                 | Displays the packet history details of packets sent towards CPE and control plane (CP).                                                        |
|--------------------|-------------------------|----------------------------------------------------------------------------------------------------|
|                    | direction inject        | t Displays the packet history details of packets sent towards CPE.                                                                             |
|                    | direction punt          | Displays the packet history details of packets sent towards control plane (CP).                                                                |
|                    | filter                  | Filters for packet types based on the specified filter.                                                                                        |
|                    |                         | You can filter based on the following:                                                                                                    |
|                    |                         | • cpid: Filters based on control plane ID specified in the range from 0 to 4294967295.                                                         |
|                    |                         | upid: Filters based on user plane ID specified in the range from 0 to 4294967295                                                               |
|                    |                         | • mac-address : Filters based on MAC address specified Specify the MAC address in this format: xxxx.xxxx                                       |
|                    | location<br>location-id | Displays information about NAL events for the specified location. The location argument is entered in the rack/slot/module notation.           |
|                    |                         | You can specify a specific <i>location-id</i> in the rack/slot/module format or specify <b>location all</b> to view details for all locations. |
|                    | type gtpu               | Displays information about the packet type specified. For example, GTPu packets.                                                               |
|                    | pfcp-api                | Displays history details of SPA request to NAL and response.                                                                                   |
|                    | structure               | Displays the structure details between NAL and SPA.                                                                                            |
|                    | dump                    | Displays the dumped SPA request history details.                                                                                               |
|                    | udp                     | Displays information of UDP packets.                                                                                                    |
| Command Default    | None                    |                                                                                                    |
| Command Modes      | EXEC mode               |                                                                                                    |
| Command History    | Release N               | Nodification                                                                                                    |
|                    | Release 7.3.1 T         | This command was introduced.                                                                                                    |
|                    | Release T<br>24.1.1     | The task id was changed from cisco-support to network.                                                                                         |

#### **Usage Guidelines** No specific guidelines impact the use of this command.

write

| Task ID | Task<br>ID | Operation |
|---------|------------|-----------|
|         | network    | read,     |

This example shows how to view the SPA details for UDP packets:

```
Router# show cnbng-nal spa udp
Mon Feb 15 10:52:48.277 UTC
   ket : [1],
Source IP : 10.84.102.235,
Packet
   Destination IP : 10.105.227.96,
   Source port: : 8805,
   Dest port : 8805,
   Direction
                   : Inject (SPA -> NAL),
   Packet type
                   : PFCP,
                 : Mon Feb 15 10:52:21 2021,
   Timestamp
Packet
                  : [2],
   Source IP : 10.105.227.96,
Destination IP : 10.84.102.235,
   Source port: : 8805,
                  : 8805,
   Dest port
   Direction
                 : Punt (NAL -> SPA),
   Packet type : PFCP,
                  : Mon Feb 15 10:52:21 2021,
   Timestamp
                   : [3],
Packet
               : 10.84.102.235,
   Source IP
   Destination IP : 10.105.227.96,
   Source port: : 8805,
   Dest port
                   : 8805,
                  : Inject (SPA -> NAL),
   Direction
   Packet type : PFCP,
                 : Mon Feb 15 10:51:51 2021,
   Timestamp
Packet
                   : [4],
   Source IP
                   : 10.105.227.96,
   Destination IP : 10.84.102.235,
   Source port: : 8805,
   Dest port : 8805,
                  : Punt (NAL -> SPA),
   Direction
   Packet type
                   : PFCP,
                  : Mon Feb 15 10:51:51 2021,
   Timestamp
Packet
                 : [5],
   Source TP
                   : 10.84.102.235,
   Destination IP : 10.105.227.96,
   Source port: : 8805,
Dest port : 8805,
   Dest port
   Direction
                 : Inject (SPA -> NAL),
   Packet type : PFCP,
   Timestamp
                 : Mon Feb 15 10:51:21 2021,
Packet
                  : [6],
   Source IP : 10.105.227.96,
   Destination IP : 10.84.102.235,
   Source port: : 8805,
```

| Dest port :      | 8805,                     |
|------------------|---------------------------|
| Direction :      | Punt (NAL -> SPA),        |
| Packet type      | PFCP,                     |
| Timestamp        | Mon Feb 15 10:51:21 2021, |
| Packet           | [7],                      |
| Source IP :      | 10.84.102.235,            |
| Destination IP : | 10.105.227.96,            |
| Source port:     | 8805,                     |
| Dest port :      | 8805,                     |
| Direction :      | Inject (SPA -> NAL),      |
| Packet type :    | PFCP,                     |
| Timestamp        | Mon Feb 15 10:50:51 2021, |
| Packet           | [8],                      |
| Source IP :      | 10.105.227.96,            |
| Destination IP : | 10.84.102.235,            |
| Source port:     | 8805,                     |
| Dest port :      | 8805,                     |
| Direction        | Punt (NAL -> SPA),        |
| Packet type      | PFCP,                     |
| Timestamp :      | Mon Feb 15 10:50:51 2021, |

# show cnbng-nal statistics

To view the NOS adaptation layer (NAL) trace statistics information for the user plane of cloud native BNG (cnBNG), use the **show cnbng-nal statistics** command in EXEC mode.

|                    | show cnbng-nal statistics trace [location location-id]                                                                                                    |
|--------------------|----------------------------------------------------------------------------------------------------|
| Syntax Description | trace         Displays the NAL trace information.                                                                                                    |
|                    | location(optional) Displays information about NAL trace for the specified location. The locationlocation-idargument is entered in the rack/slot/module notation. |
|                    | You can specify a specific <i>location-id</i> in the rack/slot/module format or specify <b>location all</b> to view NAL trace for all locations.                 |
| Command Default    | None                                                                                                    |
| Command Modes      | EXEC mode                                                                                                    |
| Command History    | Release Modification                                                                                                    |
|                    | Release 7.3.1 This command was introduced.                                                                                                    |
|                    | ReleaseThe task id was changed from cisco-support to network.24.1.1                                                                                              |
| Usage Guidelines   | No specific guidelines impact the use of this command.                                                                                                    |
| Task ID            | Task Operation<br>ID                                                                                                    |
|                    | network read,<br>write                                                                                                    |
|                    | This example shows how to view the trace statistics information:                                                                                                 |
|                    | Router# <b>show cnbng-nal statistics trace</b><br>Mon Jan 18 19:10:23.384 UTC                                                                                    |
|                    | Location: 0/RSP0/CPU0                                                                                                    |
|                    | [ NAL Trace Statistics ]                                                                                                    |
|                    | Count Tracepoint                                                                                                    |
|                    | 1 [NALTP_183]<br>1 [NALTP_182]<br>1 [NALTP_1586]<br>#                                                                                                    |

### show cnbng-nal subscriber

To view the NOS adaptation layer (NAL) subscriber information for the user plane of cloud native BNG (cnBNG), use the **show cnbng-nal subscriber** command in EXEC mode.

| Syntax Description | access-interface | Displays information about subscriber access interface for the specified interface type.                                                                      |
|--------------------|------------------|----------------------------------------------------------------------------------------------------|
|                    |                  | Use the <b>show interfaces</b> command to see a list of all interfaces currently configured on the router.                                                    |
|                    |                  | For more information, use the question mark (?) online help function.                                                                                         |
|                    | afi              | Displays the NAL process subscriber records for the specified type.                                                                                           |
|                    |                  | • dual                                                                                                    |
|                    |                  | • ipv4                                                                                                    |
|                    |                  | • ipv6                                                                                                    |
|                    | all              | Displays all subscriber sessions.                                                                                                    |
|                    | fadb             | Displays the subscriber session or all available summary.                                                                                                    |
|                    | mac              | Displays the subscriber MAC address information.                                                                                                    |
|                    | service-profile  | Displays service profile details for the specified profile. You can use <b>all</b> option to view all the service profile.                                    |
|                    | sub-interface    | Displays the subscriber interface details.                                                                                                    |
|                    | type             | Displays the NAL process filter subscriber records for the following types:                                                                                   |
|                    |                  | • pppoe                                                                                                    |
|                    |                  | • ipoe                                                                                                    |
|                    | upid             | Displays the value of subscriber user plane ID.                                                                                                    |
|                    | vrf              | Displays the records of the specified VRF name or the default VRF. Use all options to view details of all the VRF eateries.                                   |
|                    | detail           | Displays detailed output of the subscriber records.                                                                                                    |
|                    | location         | Displays information about subscriber for the specified location. The location argument is entered in the <code>rack/slot/module</code> notation.             |
|                    |                  | You can specify a specific <i>location-id</i> in the rack/slot/module format or specify <b>location</b> all to view subscriber information for all locations. |
|                    |                  |                                                                                                    |

|                  | summary                                           | Displays sum                                           | mary information of          | of the subscriber session. |  |
|------------------|---------------------------------------------------|--------------------------------------------------------|------------------------------|----------------------------|--|
| Command Default  | None                                              |                                                        |                              |                            |  |
| Command Modes    | EXEC mode                                         |                                                        |                              |                            |  |
| Command History  | Release                                           | Modification                                           |                              |                            |  |
|                  | Release 7.3.1                                     | This command                                           | was introduced.              |                            |  |
|                  |                                                   | 11110 00111110110                                      | in ab min o a a v v a.       |                            |  |
|                  | Release 24.1.1                                    | The task id was                                        | changed from cisco           | support to network.        |  |
| Usage Guidelines | No specific g                                     | uidelines impact t                                     | he use of this comn          | hand.                      |  |
| Task ID          | Task Oper<br>ID                                   | ration                                                 |                              |                            |  |
|                  |                                                   |                                                        |                              |                            |  |
|                  | network read,                                     | ,                                                      |                              |                            |  |
|                  | write                                             | e                                                      |                              |                            |  |
|                  |                                                   |                                                        |                              |                            |  |
|                  | This example                                      | shows how to vie                                       | w the summary of             | all the subscribers:       |  |
|                  | This chample                                      |                                                        | w the summary of             |                            |  |
|                  | Router# <b>sho</b><br>Sun Aug 2 1<br>============ | <b>w cnbng-nal sub</b><br>16:26:44.281 UT<br>========= | <b>scriber all summ</b><br>C | ary                        |  |
|                  | Location: 0,                                      | /RSP0/CPU0<br>======                                   |                              |                            |  |
|                  |                                                   | Туре                                                   | PPP0E<br>=====               | IP0E<br>====               |  |
|                  | Coccion Cou                                       | nta hu Ctata.                                          |                              |                            |  |
|                  | ini                                               | tializing                                              | 0                            | 0                          |  |
|                  | C                                                 | onnecting                                              | 0                            | 0                          |  |
|                  | (                                                 | connected                                              | 0                            | 0                          |  |
|                  | ä                                                 | activated                                              | 0                            | 130                        |  |
|                  |                                                   | idle                                                   | 0                            | 0                          |  |
|                  | disc                                              | onnecting                                              | 0                            | 0                          |  |
|                  |                                                   | Total:                                                 | 0                            | 130                        |  |
|                  | Session Cour                                      | nts by Address-                                        | Family:                      |                            |  |
|                  |                                                   | none                                                   | 0                            | 0                          |  |
|                  |                                                   | ipv4                                                   | 0                            | 130                        |  |
|                  |                                                   | ipv6                                                   | 0                            | 0                          |  |
|                  |                                                   | aual<br>Total.                                         | 0                            | U<br>1 3 0                 |  |
|                  |                                                   | iutai.                                                 | 0                            | 100                        |  |
|                  |                                                   |                                                        |                              |                            |  |
|                  | Location                                          | : 0/RSP0/CPU0                                          |                              |                            |  |
|                  | ========                                          |                                                        |                              |                            |  |

|         |        | Туре |        | PPPoE | IPoE |
|---------|--------|------|--------|-------|------|
|         |        | ==   |        | ===== |      |
|         |        |      |        |       |      |
| Session | Counts | by   | State: |       |      |

|   | 0 | 0     | initializing  |
|---|---|-------|---------------|
|   | 0 | 0     | connecting    |
|   | 0 | 226   | connected     |
| 0 |   | 31774 | activated     |
|   | 0 | 0     | idle          |
|   | 0 | 0     | disconnecting |
| 0 |   | 32000 | Total:        |

Session Counts by Address-Family:

| none   | 226   | 0 |   |
|--------|-------|---|---|
| ipv4   | 7774  |   | 0 |
| ipv6   | 0     | 0 |   |
| dual   | 24000 |   | 0 |
| Total: | 32000 |   | 0 |

This example shows how to view the detailed information of all the subscribers:

```
Router# show cnbng-nal subscriber all detail
Mon Aug 3 00:00:14.624 UTC
Location: 0/2/CPU0
_____
Location: 0/RSP1/CPU0
_____
                       Bundle-Ether1.1.ip2148413040
Interface:
UPID:
                       0x800e2e70
CPID:
                       0x0100918f
                       0x0000
PPPOE Session Id:
                       IPoE
Type:
IPv4 Address:
                       0.0.0.0
IPv4 Framed Route:
                      0.0.0.0/0
 Prefix:
 Next Hop:
                       0.0.0.0
 Tag:
                       0
IPv6 IANA Address:
                      1:5::345c
IPv6 IAPD Prefix:
                      2004:cd0:0:188d::/64
CPE link local Address: ::
IPv6 Framed Route:
 Prefix:
                       ::/0
 Next Hop:
                       ::
 Tag:
                       0
```

IPv6 State: UP, Sat Jul 25 02:09:55 2020 5065.aaab.d864 Mac Address: Inner VLAN ID: Not Set Outer VLAN ID: 100 0 Outer VLAN Cos: Outer VLAN DEI: 1 Created: Sat Jul 25 02:09:54 2020 State: Activated Ifhandle: 0x000b75a0 VRF: default Access-interface: Bundle-Ether1.1 Attribute List: 0x5556aed3f878 1: ipv6-enable len= 4 value= 1(1) 2: ipv4-unnumbered len= 9 value= Loopback1 3: strict-rpf len= 4 value= 1(1) 4: ipv6-strict-rpf len= 4 value= 1(1) 5: ipv4-icmp-unreachable len= 4 value= 1(1)
6: ipv6-unreachable len= 4 value= 1(1) 
 7:
 ipv4-mtu
 len=
 4
 value=
 1500(5dc)

 8:
 ipv6-mtu
 len=
 4
 value=
 1500(5dc)
 Session Accounting: enabled Interim Interval: 1800 secs Last interim timestamp: Sun Aug 2 23:39:46 2020 Interim fail count: None Last interim failed reason: NA Last stats: BytesIn: 0 BytesOut: 384570 BytesInGiga: 0 BytesOutGiga: 0 Feature IDs activated : 0x800e2e71

This example shows how to view the information of all the subscribers:

Router# show cnbng-nal subscriber all
Fri Sep 11 06:07:52.343 UTC
Codes: CN - Connecting, CD - Connected, AC - Activated,
ID - Idle, DN - Disconnecting, IN - Initializing

| CPID(hex)<br>(Vrf) Ifhandl | Interface<br>e       | State | Mac Address    | Subscriber IP Addr / Prefix    |
|----------------------------|----------------------|-------|----------------|--------------------------------|
| 1005ca0                    | BE2.500.ip2149474448 | AC    | 0010.942e.3b00 | 13.0.92.160 (default) 0x225e60 |
|                            |                      |       |                | 1:4::5c9f (IANA)               |
|                            |                      |       |                | 2003:db0:0:5c9e::/64 (IAPD)    |
| 10053b2                    | BE2.500.ip2149466000 | AC    | 0010.942e.3689 | 13.0.83.175 (default) 0xfdfe0  |
|                            |                      |       |                | 1:4::53b1 (IANA)               |
|                            |                      |       |                | 2003:db0:0:53b0::/64 (IAPD)    |
| 1004c81                    | BE2.600.ip2149013936 | AC    | 0010.942e.5230 | 13.0.76.129 (default) 0x4079a0 |
|                            |                      |       |                | 1:4::4c80 (IANA)               |

show cnbng-nal subscriber

|    |               |                             |              |                      | 2003:db0:0:4c7f::/64 (IAPD)    |
|----|---------------|-----------------------------|--------------|----------------------|--------------------------------|
|    | 1004aaa       | BE2.500.ip2149353232        | AC           | 0010.942e.3205       | 13.0.74.169 (default) 0x5192e0 |
|    |               |                             |              |                      | 1:4::4aa9 (IANA)               |
|    |               |                             |              |                      | 2003:db0:0:4aa8::/64 (IAPD)    |
|    | 1004927       | BE2.600.ip2149518576        | AC           | 0010.942e.50b1       | 13.0.73.116 (default) 0x219ba0 |
|    |               |                             |              |                      | 1:4::4926 (IANA)               |
|    |               |                             |              |                      | 2003:db0:0:4925::/64 (IAPD)    |
|    | 10047e4       | BE2.800.ip2149422928        | AC           | 0010.9431.a7c7       | 13.0.71.228 (default) 0x41ff60 |
|    |               |                             |              |                      | 1:4::47e4 (IANA)               |
|    |               |                             |              |                      | 2003:db0:0:47e2::/64 (IAPD)    |
|    | 1004777       | BE2.600.ip2149520224        | AC           | 0010.942e.5021       | 13.0.71.115 (default) 0x41420  |
|    |               |                             |              |                      | 1:4::4776 (IANA)               |
|    |               |                             |              |                      | 2003:db0:0:4775::/64 (IAPD)    |
|    | 1003a6d       | BE2.800.ip2149369728        | AC           | 0010.9431.a3a1       | 13.0.58.105 (default) 0x141360 |
|    |               |                             |              |                      | 1:4::3a6d (IANA)               |
|    |               |                             |              |                      | 2003:db0:0:3a6a::/64 (IAPD)    |
|    | 10038b7       | BE2.600.ip2149362240        | AC           | 0010.942e.4bb2       | 13.0.56.178 (default) 0x259aa0 |
|    |               |                             |              |                      | 1:4::38b6 (IANA)               |
|    |               |                             |              |                      | 2003:db0:0:38b5::/64 (IAPD)    |
|    | 10028ba       | BE2.500.ip2149210768        | AC           | 0010.942e.2873       | 13.0.40.185 (default) 0x129620 |
|    |               |                             |              |                      | 1:4::28b9 (IANA)               |
|    |               |                             |              |                      | 2003:db0:0:28b8::/64 (IAPD)    |
|    | 100247b       | BE2.600.ip2149396320        | AC           | 0010.942e.46a3       | 13.0.36.113 (default) 0x4b8e0  |
|    |               |                             |              |                      | 1:4::2471 (IANA)               |
|    |               |                             |              |                      | 2003:db0:0:2470::/64 (IAPD)    |
|    | 100207a       | BE2.500.ip2149356496        | AC           | 0010.942e.2663       | 13.0.32.117 (default) 0x1a9460 |
|    |               |                             |              |                      | 1:4::2079 (IANA)               |
|    |               |                             |              |                      | 2003:db0:0:2078::/64 (IAPD)    |
|    | 1001d3f       | BE2.600.ip2149251360        | AC           | 0010.942e.44d4       | 13.0.29.61 (default) 0xcc760   |
| Th | is example sl | hows how to view the define | nition of th | ne services and feat | ures used for subscribers:     |

Router# show cnbng-nal subscriber fadb Mon Aug 3 00:03:12.858 UTC

Location: 0/RSP1/CPU0

```
_____
UPID:
       0x800ec810
Service-ID: 0x04000003 Service-Name: JHV VOICE
Feature-ID: 0x800ec812
Attribute List: 0x559cba6d0008
1: feature-acct-bitmask len= 4 value= 805306413(3000002d)
Accounting:
                         enabled
Interim fail count: None
Last interim failed reason: None
Last stats:
 BytesIn: 0
 BytesOut: 0
 BytesInGiga: 0
 BytesOutGiga: 0
UPID:
          0x800e9470
Service-ID: 0x04000003 Service-Name: JHV VOICE
Feature-ID: 0x800e9472
Attribute List: 0x559cba6d0008
1: feature-acct-bitmask len= 4 value= 805306413(3000002d)
Accounting:
                          enabled
Interim fail count: None
Last interim failed reason: None
Last stats:
 BytesIn: 0
 BytesOut: 0
 BytesInGiga: 0
 BytesOutGiga: 0
UPID:
          0x800e7ee0
Service-ID: 0x04000003 Service-Name: JHV VOICE
Feature-ID: 0x800e7ee2
Attribute List: 0x559cba6d0008
1: feature-acct-bitmask len= 4 value= 805306413(300002d)
Accounting:
                          enabled
Interim fail count: None
Last interim failed reason: None
Last stats:
 BytesIn: 0
 BytesOut: 0
 BytesInGiga: 0
 BytesOutGiga: 0
UPID:
         0x800e16e0
Service-ID: 0x04000004 Service-Name: LIVE_TV
Feature-ID: 0x800e16e1
Attribute List: 0x559cba6d0008
1: feature-acct-bitmask len= 4 value= 0(0)
Accounting:
                         disabled
Interim fail count: None
Last interim failed reason: None
Last stats:
 BytesIn: 0
 BytesOut: 0
 BytesInGiga: 0
 BytesOutGiga: 0
UPID:
          0x800dda90
Service-ID: 0x04000003 Service-Name: JHV VOICE
Feature-ID: 0x800dda91
Attribute List: 0x559cba6d0008
1: feature-acct-bitmask len= 4 value= 805306413(3000002d)
                         enabled
Accounting:
```

L

```
Interim fail count: None
Last interim failed reason: None
Last stats:
 BytesIn: 0
 BytesOut: 0
 BytesInGiga: 0
 BytesOutGiga: 0
UPID:
          0x800dd4e0
Service-ID: 0x04000004 Service-Name: LIVE_TV
Feature-ID: 0x800dd4e1
Attribute List: 0x559cba6d0008
1: feature-acct-bitmask len= 4 value= 0(0)
Accounting:
                          disabled
Interim fail count: None
Last interim failed reason: None
Last stats:
 BytesIn: 0
 BvtesOut: 0
 BytesInGiga: 0
 BytesOutGiga: 0
```

```
This example shows how to view the access-interface details on budge ether:
Router# show cnbng-nal subscriber access-interface bundle-Ether 1.1
Mon Aug 3 00:04:42.558 UTC
_____
Location: 0/RSP0/CPU0
_____
                                    IPoE
                        PPPOE
            Туре
             ____
                         ____
                                       ____
Session Counts by State:
      initializing
                         0
                                       0
                       0
0
0
0
       connecting
                                      0
        connected
                                      0
        activated
                                     8000
           idle
                         0
                                       0
     disconnecting
                         0
                                       0
                         0
                                       8000
Session Counts by Address-Family:
                                       0
            none 0
             ipv4
                         0
                                       0
                      0
                                       8000
            ipv6
                         0
            dual
                                       0
                         0
                                       8000
           Total:
_____
Location: 0/RSP1/CPU0
_____
                         PPPoE
             Type
                                       IPOE
             ____
                          ____
                                       ____
Session Counts by State:
      initializing
                         0
                                       0
                                       0
       connecting
                         0
        connected
                         0
                                       0
                        0
        activated
                                       8000
                         0
                                       0
           idle
     disconnecting
                        0
                                       0
```

| Total:                | 0            | 8000 |
|-----------------------|--------------|------|
|                       |              |      |
| Session Counts by Add | ress-Family: |      |
| none                  | 0            | 0    |
| ipv4                  | 0            | 0    |
| ipv6                  | 0            | 8000 |
| dual                  | 0            | 0    |
| Total:                | 0            | 8000 |

This example shows how to view the summary of IPOE details of the subscriber:

| Router# show cnbng-nal sub<br>Mon Aug 3 00:06:15.032 UT | <b>scriber type ipo</b><br>C | e summary |
|---------------------------------------------------------|------------------------------|-----------|
| Location: 0/RSP0/CPU0                                   |                              |           |
| Tune                                                    | DDDOF                        | TROF      |
| ====                                                    | =====                        | ====      |
| Session Counts by State:                                |                              |           |
| initializing                                            | 0                            | 0         |
| connecting                                              | 0                            | 0         |
| connected                                               | 0                            | 0         |
| activated                                               | 0                            | 8000      |
| idle                                                    | 0                            | 0         |
| disconnecting                                           | 0                            | 0         |
| Total:                                                  | 0                            | 8000      |
| Session Counts by Address-                              | Familv:                      |           |
| none                                                    | 0                            | 0         |
| ipv4                                                    | 0                            | 0         |
| ipy6                                                    | 0                            | 8000      |
| dual                                                    | 0                            | 0         |
| Total:                                                  | 0                            | 8000      |
| Location: 0/RSP1/CPU0                                   |                              |           |
| Туре                                                    | PPPoE                        | IPoE      |
| ====                                                    |                              | ====      |
| Session Counts by State:                                |                              |           |
| initializing                                            | 0                            | 0         |
| connecting                                              | 0                            | 0         |
| connected                                               | 0                            | 0         |
| activated                                               | 0                            | 8000      |
| idle                                                    | 0                            | 0         |
| disconnecting                                           | 0                            | 0         |
| Total:                                                  | 0                            | 8000      |
| Session Counts by Address-                              | Family:                      |           |
| none                                                    | 0                            | 0         |
| ipv4                                                    | 0                            | 0         |
| ipv6                                                    | 0                            | 8000      |
| dual                                                    | 0                            | 0         |
|                                                         |                              |           |

I

\_\_\_\_\_\_\_ Location: 0/RSP0/CPU0 \_\_\_\_\_\_ Type PPPoE IPoE \_\_\_\_\_\_ Session Counts by State: initializing 0 0 connecting 0 0 connected 0 0 activated 31031 0 idle 0 0 disconnecting 0 0 Total: 31031 0 ipv4 31031 0 ipv6 0 0 dual 0 0 Total: 31031 0

### show cnbng-nal subscriber disconnect-history

To view the subscriber disconnect history details, use the **show cnbng-nal subscriber disconnect-history** command in EXEC mode.

show cnbng-nal subscriber disconnect-history { last [summary] [ location { location | all } ] | type | sub-interface intf-type intf-num location location | unique [summary] [ location { location | all } ] }

| Syntax Description | access-interfa          | ace Displays the subscriber disconnect information on the specifed access interface.                                                                     |  |  |
|--------------------|-------------------------|----------------------------------------------------------------------------------------------------|--|--|
|                    |                         | Use the <b>show interfaces</b> command to see a list of all interfaces currently configured on the router.                                               |  |  |
|                    |                         | For more information, use the question mark (?) online help function.                                                                                    |  |  |
|                    | last                    | Displays the last available subscriber disconnect information on the specifed access interface.                                                          |  |  |
|                    | type                    | Displays the NAL process filter subscriber records.                                                                                                    |  |  |
|                    | unique                  | Displays the information of the disconnected subscriber reason.                                                                                          |  |  |
|                    | subinterface            | Displays the subscriber disconnect information on the specifed access interface.                                                                         |  |  |
|                    |                         | Use the <b>show interfaces</b> command to see a list of all interfaces currently configured on the router.                                               |  |  |
|                    |                         | For more information, use the question mark (?) online help function.                                                                                    |  |  |
|                    | location<br>location-id | (optional) Displays information about periodic statistics for the specified location. The location argument is entered in the rack/slot/module notation. |  |  |
|                    |                         | You can specify a specific <i>location-id</i> in the rack/slot/module format or specify location all to view information for all locations.              |  |  |
| Command Default    | None                    |                                                                                                    |  |  |
| Command Modes      | EXEC mode               |                                                                                                    |  |  |
| Command History    | Release                 | Modification                                                                                                    |  |  |
|                    | Release 7.3.1           | This command was introduced.                                                                                                    |  |  |
|                    | Release 24.1.1          | The task id was changed from cisco-support to network.                                                                                                   |  |  |
| Usage Guidelines   | No specific gu          | idelines impact the use of this command.                                                                                                    |  |  |

#### Task ID Task ID

L

network read, write

Operation

This example shows how to view disconnect history details of the subscriber:

Router# show cnbng-nal subscriber disconnect-history unique

Location: 0/RSP1/CPU0

```
| Disconnected Reason | Last Time Disconnected
| Count|
            Last Interface
Location: 0/1/CPU0
Location: 0/RSP0/CPU0
| Count|
             Last Interface
                                 | Disconnected Reason | Last Time Disconnected
        Bundle-Ether1.1.ip2148328848
                                      Disconnect by CP Sat Jul 25 02:04:55 2020
35494
14154
        Bundle-Ether1.1.ip2148324096
                                     Disconnect by clear CLI Sat Jul 25 02:05:48
2020
        Bundle-Ether1.1.ip2148194512
                                      Disconnect due to create failure
                                                                       Sat Jul 25
2777
01:38:29 2020
```

#### This example shows how to view last disconnect information of the subscriber:

Router# show cnbng-nal subscriber disconnect-history last location all

| Disconnect-reason:       | Disconnect by clear CLI      |
|--------------------------|------------------------------|
| Disconnect-timestamp:    | Sat Jul 25 02:05:48 2020     |
| Message Txn ID: 55663    |                              |
| Session Txn ID: 1        |                              |
| Failed at: Sat Jul 25 01 | :57:03 2020                  |
| Feature Mask: 0x0        |                              |
| SVM State: 0             |                              |
| IPSUB flags: 0x600a200   |                              |
| Pending callback: 0x2    |                              |
| Data:                    |                              |
| Interface:               | Bundle-Ether1.1.ip2148324096 |
| UPID:                    | 0x800cd300                   |
| CPID:                    | 0x01007bd8                   |
| PPPOE Session Id:        | 0x0000                       |
| Type:                    | IPOE                         |
| IPv4 Address:            | 0.0.0                        |
| IPv4 Framed Route:       |                              |
| Prefix:                  | 0.0.0/0                      |
| Next Hop:                | 0.0.0                        |
| Tag:                     | 0                            |
| IPv6 IANA Address:       | 1:5::3de5                    |
| IPv6 IAPD Prefix:        | 2004:cd0:0:616::/64          |
| CPE link local Address:  | ::                           |
| IPv6 Framed Route:       |                              |
| Prefix:                  | ::/0                         |
| Next Hop:                | ::                           |
| Tag:                     | 0                            |
| IPv6 State:              | UP, Sat Jul 25 01:57:03 2020 |
| Mac Address:             | 5065.aaab.cfbb               |
| Inner VLAN ID:           | Not Set                      |
| Outer VLAN ID:           | 100                          |
| Outer VLAN Cos:          | 0                            |

```
Outer VLAN DEI:
                          1
                          Sat Jul 25 02:05:48 2020
Created:
State:
                          Tnit.
Ifhandle:
                          0x000323a0
                         default
VRF:
Access-interface:
                          Bundle-Ether1.1
Attribute List: 0x559125764408
1: ipv6-enable len= 4 value= 1(1)
2: ipv4-unnumbered len= 9 value= Loopback1
3: strict-rpf len= 4 value= 1(1)
4: ipv6-strict-rpf len= 4 value= 1(1)
   ipv4-icmp-unreachable len= 4 value= 1(1)
5:
6: ipv6-unreachable len= 4 value= 1(1)
7: ipv4-mtu len= 4 value= 1500(5dc)
8: ipv6-mtu
                 len= 4 value= 1500(5dc)
Session Accounting: enabled
Interim Interval:
                         1800 secs
Last interim timestamp:
                         Sat Jul 25 02:05:47 2020
Interim fail count: None
Last interim failed reason: NA
Last stats:
 BytesIn: 0
 BytesOut: 540
 BytesInGiga: 0
 BvtesOutGiga: 0
Feature IDs activated :
 0x800cd301
 0x800cd302
[Event Historv]
UPID: 0x800cd300
                         | Time Stamp
| Event Name
                                                  | S, M
                         | Jul 25 01:57:02.999679 | 0, 0
| Create
                         | Jul 25 01:57:02.999686 | 0, 0
| New Session Request
                        | Jul 25 01:57:02.999823 | 0, 0
| Interface create
                         | Jul 25 01:57:03.018268 | 0, 0
| SVM create
| UP Install(req)
                        | Jul 25 01:57:03.018321 | 0, 0
                        | Jul 25 01:57:03.019220 | 0, 0
| UP Install(CB)
| Last Assoc(req)
                         | Jul 25 01:57:03.019232 | 0, 0
                        | Jul 25 01:57:03.020160 | 0, 1
| Last Assoc(CB)
| Produce done(req)
                        | Jul 25 01:57:03.020233 | 0, 0
| IPv4 Caps Up
                        | Jul 25 01:57:03.188034 | 0, 0
| IPv6 Caps Up
                        | Jul 25 01:57:03.233210 | 0, 0
                         | Jul 25 01:57:03.254482 | 0, 1
| Init data req
                         | Jul 25 01:57:03.369027 | 0, 1
| Init data cb
| Client Session up
                        | Jul 25 01:57:03.379152 | 0, 0
| Produce done
                        | Jul 25 01:57:03.977629 | 0, 0
qU 6v9I |
                        | Jul 25 01:57:03.977643 | 0, 0
| Session up notified | Jul 25 01:57:03.977650 | 0, 0
| Stats start
                         | Jul 25 01:57:03.977841 | 0, 0
                         | Jul 25 02:05:47.548202 | 0, 0
| Disconnect notified
| Disconnect ack
                        | Jul 25 02:05:47.550293 | 0, 0
| IPv4 Caps Down
                        | Jul 25 02:05:47.652232 | 0, 0
                         | Jul 25 02:05:47.652333 | 0, 0
| IPv6 Caps Down
| Final stats
                         | Jul 25 02:05:47.753805 | 0, 0
| SVM delete
                         | Jul 25 02:05:47.780713 | 0, 0
                        | Jul 25 02:05:48.283050 | 0, 0
| SVM cleanup
Help: S - Sticky Event, M - Multiple Occurrence
```

# show cnbng-nal vrf-table-info

To view the VRF table information for the user plane of cloud native BNG (cnBNG), use the **show cnbng-nal vrf-table-info** command in EXEC mode.

|                    | show cnbng-nal                                        | <b>vrf-table-info vrf</b> { <i>vrf-name</i>   <b>all</b>   <b>default</b> } [ <b>location</b> <i>location-id</i> ]                                           |
|--------------------|-------------------------------------------------------|----------------------------------------------------------------------------------------------------|
| Syntax Description | vrf vrf-name                                          | Displays the VRF table information of the specified vrf name.                                                                                                |
|                    | or<br><b>vrf default</b>                              | You can specify a specific <i>vrf-name</i> or the <b>default</b> VRF. Use <b>all</b> to view all the VRF information.                                        |
|                    | location<br>location-id                               | (optional) Displays information about VRF table, for the specified location. The location argument is entered in the rack/slot/module notation.              |
|                    |                                                       | You can specify a specific <i>location-id</i> in the rack/slot/module format or specify <b>location all</b> to view VRF table information for all locations. |
| Command Default    | None                                                  |                                                                                                    |
| Command Modes      | EXEC mode                                             |                                                                                                    |
| Command History    | Release Mo                                            | dification                                                                                                    |
|                    | Release 7.3.1 Thi                                     | s command was introduced.                                                                                                    |
|                    | Release The 24.1.1                                    | e task id was changed from cisco-support to network.                                                                                                    |
| Usage Guidelines   | No specific guideli                                   | ines impact the use of this command.                                                                                                    |
| Task ID            | Task Operation                                        | <br>                                                                                                    |
|                    | network Read,<br>write                                |                                                                                                    |
|                    | This example show                                     | vs how to view the VRF table information for the default VRF.                                                                                                |
|                    | Router# show cnt                                      | ong-nal vrf-table-info vrf default                                                                                                    |
|                    | Mon Feb 15 10:44                                      |                                                                                                    |
|                    | VRF: default                                          | //CP00                                                                                                    |
|                    | AFI: IPv4<br>table-id<br>proto-id<br>flags<br>in_sync | : 0×0<br>: NA<br>: 0×0<br>: 0                                                                                                    |

```
ref_count : 0
max_ref_count : 0
pending-routes : 0

AFI: IPv6
table-id : 0x0
proto-id : NA
flags : 0x0
in_sync : 0
ref_count : 0
max_ref_count : 0
pending-routes : 0
RP/0/RSP0/CPU0:ios#
```

This example shows how to view the VRF table information for a specific location.

Router# show cnbng-nal vrf-table-info vrf default location 0/RSP0/CPU0 Mon Feb 15 10:40:30.255 UTC

Location: 0/RSP0/CPU0

VRF: default

```
AFI: IPv4
table-id : 0x0
proto-id : NA
flags : 0x0
in_sync : 0
ref_count : 0
pending-routes : 0
AFI: IPv6
table-id : 0x0
proto-id : NA
flags : 0x0
in_sync : 0
ref_count : 0
max_ref_count : 0
pending-routes : 0
```